# KARYOMAP V2 KMAP SOFTWARE GUIDE

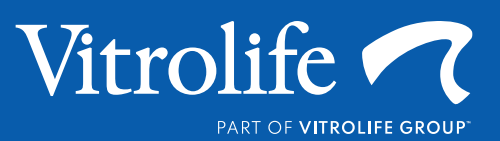

This document and its contents are proprietary to Vitrolife AB and Illumina, Inc., and their affiliates ("Vitrolife") and ("Illumina"), respectively and are intended solely for the contractual use of its customer in connection with the use of the product(s) described herein and for no other purpose. This document and its contents shall not be used or distributed for any other purpose and/or otherwise communicated, disclosed, or reproduced in any way whatsoever without the prior written consent of Vitrolife and Illumina. Vitrolife and Illumina do not convey any license under its patent, trademark, copyright, or common-law rights nor similar rights of any third parties by this document.

The instructions in this document must be strictly and explicitly followed by qualified and properly trained personnel in order to ensure the proper and safe use of the product(s) described herein. All the contents of this document must be fully read and understood prior to using such product(s).

FAILURE TO COMPLETELY READ AND EXPLICITLY FOLLOW ALL OF THE INSTRUCTIONS CONTAINED HEREIN MAY RESULT IN DAMAGE TO THE PRODUCT(S), INJURY TO PERSONS, INCLUDING TO USERS OR OTHERS, AND DAMAGE TO OTHER PROPERTY.

VITROLIFE AND ILLUMINA DO NOT ASSUME ANY LIABILITY ARISING OUT OF THE IMPROPER USE OF THE PRODUCT(S) DESCRIBED HEREIN (INCLUDING PARTS THEREOF OR SOFTWARE) OR ANY USE OF SUCH PRODUCT(S) OUTSIDE THE SCOPE OF THE EXPRESS WRITTEN LICENSES OR PERMISSIONS GRANTED BY VITROLIFE AND ILLUMINA IN CONNECTION WITH CUSTOMER'S ACQUISITION OF SUCH PRODUCT(S).

#### FOR RESEARCH USE ONLY

In addition to all other terms and conditions, the use of KaryoMap v2 products is subject to the following terms and conditions. If you do not agree to these terms and conditions, you are not permitted to use these products.

- 1. The KaryoMap v2 products may only be used in compliance with all applicable laws and regulations, privacy rights, reporting of incidental findings (as further discussed below), and the storage, transfer, and disposal of samples and materials. These laws and regulations vary significantly from jurisdiction to jurisdiction.
- 2. The KaryoMap v2 products have not been cleared, approved, or otherwise reviewed by the U.S. FDA or any other governmental regulatory agency and are therefore Research Use Only products.
- 3. The Karyomapping products attempt to make a prediction of the genotype phase in test samples, however, the user is responsible for examining both the supporting and contrary evidence for this predicted phase before making a determination concerning the true phase. Results obtained from the use of KaryoMap v2 products should be confirmed using alternative methods. The KaryoMap v2 products may generate false positives, false negatives, or inconclusive results.
- 4. Use of the KaryoMap v2 products may produce incidental findings about relatives used to perform the analysis. These incidental findings may include, without limitation:
  - a. Paternity issues
  - b. Copy number variations (CNVs) that may relate to disorders that have yet to manifest or are of unknown significance.
  - c. Consanguinity between relatives
  - d. Sex chromosome abnormalities

The laws and regulations concerning the reporting of such incidental findings vary significantly from jurisdiction to jurisdiction, and it is solely the user's responsibility to ensure it uses of KaryoMap v2 products, including results obtained through their use, are in compliance with all applicable laws and regulations.

#### © 2023 Illumina, Inc. All rights reserved.

Illumina, Assign, BaseSpace, BeadArray, Bluebee, BlueFuse, BlueGnome, cBot, Clarity LIMS, CircLigase, COVIDSeq, DesignStudio, DRAGEN, DRAGEN ORA, Emedgene Enancio, FastTrack, Genetic Energy, GenomeStudio, Golden Gate, HiSeq, iHope, Illumina Connected Analytics, Illumina Propel Certified, Infinium, iScan, iSelect, iSeq, MiniSeq, MiSeq, MiSeq FGx, Nextera, NextSeq, NovaSeq, Powered by Illumina, Praxis, Ribo-Zero, SureCell, TruGenome, TruSeq, TruSight, Verifi, Verinata, Verinata Health, VeriSeq, XLEAP-SBS, the pumpkin orange color, and the Genetic Energy / streaming bases design are trademarks or registered trademarks of Illumina, Inc.

© 2024 Vitrolife Sweden AB. All rights reserved.

You may copy this for internal use only, not for publishing.

The Vitrolife logotype is a trademark of Vitrolife Sweden AB, registered in Europe, the U.S. and other countries.

Vitrolife Sweden AB Box 9080 SE-400 92 Göteborg Sweden Tel: +46-31-721 80 00

Vitrolife Inc. 3601 South Inca Street Englewood Colorado 80110 USA Tel: +1-866-VITRO US (866-848-7687)

Vitrolife Pty Ltd Level 10, 68 Pitt Street Sydney NSW 2000 Australia

# **Revision history**

| Version | Date        | Description of Change                                                                                                    |
|---------|-------------|----------------------------------------------------------------------------------------------------|
| 1.0     | 28-Sep-2023 | Initial release.                                                                                                    |
| 2.0     | 05-02-2025  | <ul> <li>Multifactor Authentication (MFA) details<br/>added- Page 13</li> <li>Gene nomenclature changed from OMIM to<br/>HGNC-</li> </ul> |

- Minor language updates
- Page and table references updated

# **TABLE OF CONTENTS**

| 1   | Introduction                           | 7  |
|-----|----------------------------------------|----|
|     | Getting Started with kMap              | 8  |
|     | kMap Components                        | 8  |
|     | Accessing kMap                         | 8  |
|     | Search                                 | 8  |
|     | kMap Account                           | 9  |
|     | User Management                        | 9  |
|     | User Profile                           |    |
|     | System Logs                            |    |
|     | Settings                               |    |
|     | Account Security                       | 13 |
|     | Brute Force Protection                 | 13 |
|     | Multi-Factor Authentication            | 13 |
|     | Home Dashboard                         | 15 |
|     | Alerts                                 |    |
|     | Recent Cases                           |    |
|     | Recent BeadChip                        |    |
|     | Statistics                             |    |
| 2   | Planning                               |    |
|     | Accessioning                           |    |
|     | Enter Sample Data Manually             |    |
|     | Import Data Using an Accessioning File |    |
|     | Laboratory Planner                     | 24 |
|     | Create a New Plate - Plate Builder     | 24 |
|     | Modify an Existing Plate               |    |
|     | Upload Case Data - FastTrack           |    |
| 3 I | Uploading Data                         |    |
|     | Upload of Scan Data                    |    |
| 47  | Analysis                               |    |
|     | Results Overview                       |    |
|     | Case List                              |    |
|     | Plate List                             |    |
|     | BeadChip Array QC                      |    |
|     | Visualisation of Results               |    |
|     | Results by Analysis                    |    |

| Case View                                         |    |
|---------------------------------------------------|----|
| Sample Detail View                                |    |
| Report: Summary                                   |    |
| Report: Samples                                   |    |
| Log                                               |    |
| Case Sign-Off                                     |    |
| 5 Reporting                                       |    |
| Add Samples to a Report                           |    |
| Create Report                                     |    |
| Report Settings                                   |    |
| Preview                                           |    |
| Report Format                                     |    |
| Case Overview                                     |    |
| 6 Export Data                                     |    |
| Raw Input Files                                   |    |
| Result Files                                      |    |
| UI Files                                          |    |
| 7 Technical support                               |    |
| Appendix 1: Frequently asked questions            |    |
| Appendix 2: Data import formats                   |    |
| Appendix 3: Export Sample Metadata                |    |
| Appendix 4: Installing the kMap-Uploader software | 61 |

# **1 INTRODUCTION**

Karyomapping is a comprehensive method for genome-wide linkage-based analysis, to detect the inheritance of parental haplotypes. The KaryoMap v2 Solution utilises the Infinium BeadArray technology to generate genome-wide genotyping data for father, mother, reference (genomic DNA extracted from blood) and test samples (MDA-amplified DNA from 1-10 cells). The kMap software is a cloud-based software specially developed to support the KaryoMap v2 solution. The kMap analysis software (kMap) enables accessioning, laboratory planning, sample tracking, data analysis and reporting in a single software solution. This guide describes the features and functions of the kMap software. **Training is highly recommended before using the kMap software.** Refer to the *"A Technical Guide to Karyomapping"* for guidance on interpreting challenging data.

The kMap software user interface has been designed to guide the User through Accessioning, Laboratory Planning and Analysis, allowing faster assessment of results. A high-level overview of the kMap workflow to process samples through the KaryoMap v2 solution is shown in Figure 1.

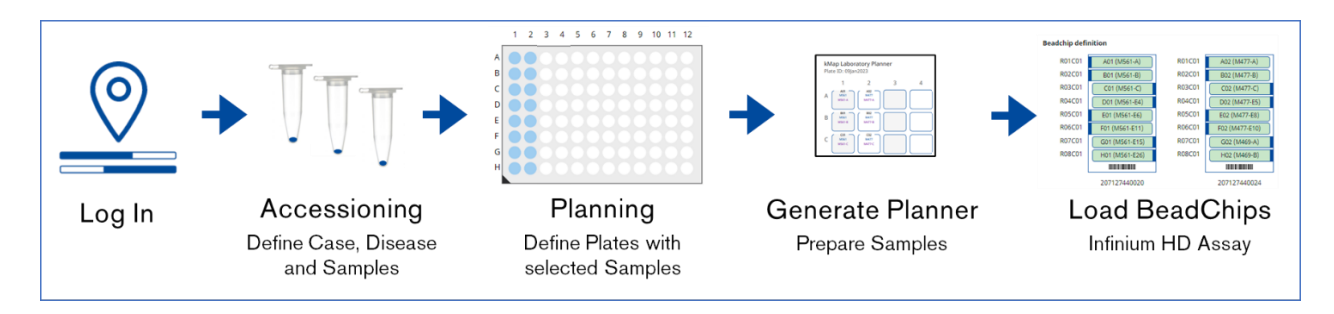

Figure 1: Run planning in the kMap software.

The genotyping data is generated in the form of GTC files after scanning the processed KaryoMap v2 BeadChips with the iScan or NextSeq 550. Scan data is then manually uploaded using the kMap-Uploader software to the User's kMap account and matched with the planned case definition and data is analysed automatically. Analysed data can be reviewed in drill-down levels, with each level providing more detailed information about the case and samples (Figure 2).

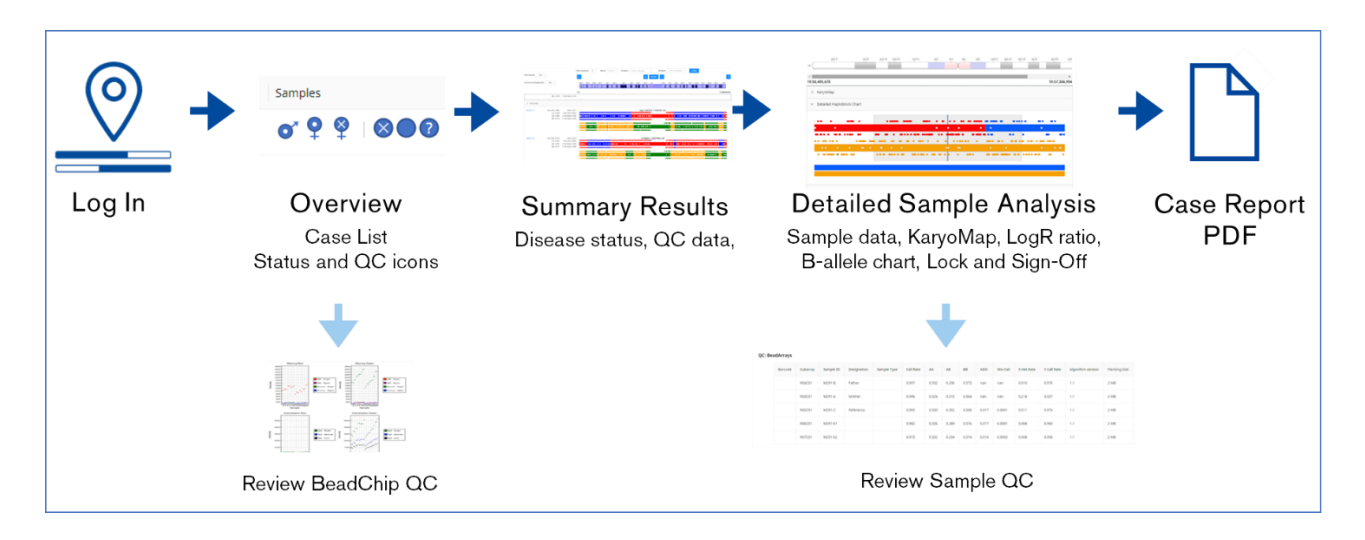

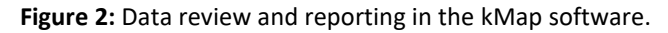

# Getting Started with kMap.

#### kMap Components

**kMap-Uploader Software:** The Uploader Software is a set of Microsoft Windows<sup>™</sup> executables that must be installed on the scanning instrument (iScan or NestSeq 550) or a computer with access to the KaryoMap v2 BeadChip scan data. Installation and usage are described in *Appendix 4*.

**kMap Analysis Software:** The kMap analysis software is a cloud-based solution for the management and analysis of data generated through the KaryoMap v2 solution. kMap software can be securely accessed from any networked computer using an internet browser and a personal login.

Use of both software components are regulated by the Terms and Conditions outlined at https://eu-central-1.kmap.vitrolife.com/terms for users within the EU and https://ap-southeast-2.kmap.vitrolife.com/terms for users in other regions (also available in the kMap webpage footer).

#### Accessing kMap

The kMap software is available and free-to-use for all KaryoMap v2 customers. Each customer will be provided with a kMap account for their Laboratory or Group, which they can self-administer to add additional Users or adjust software Settings. Two different levels of User accounts can be configured to control access to specific software features between Users. Further details on the User and Group options are explained in the *kMap Account* section. Once each User has their own login details, they can access their kMap Group account from https://kmap.vitrolife.com. We strongly recommend Users to keep their password secure and log out from the system after completing a session.

The menu links ensure easy navigation through the software and are shown in the top right-hand side of the browser on all pages (Table 1).

| Menu     | Navigation Links                                                      |
|----------|-----------------------------------------------------------------------|
| НОМЕ     | View the kMap Dashboard                                               |
| PLANNING | Accessioning, Laboratory Planner                                      |
| DATA     | Case List, Bead Arrays, Report Builder, Log File                      |
| ACCOUNT  | Profile, Manage Users [Level 2 Users only], Settings, Support, Logout |

#### Table 1: kMap navigation menus

#### Search

The text box on the top right-hand corner of every page offers global search functionality for Accessioning and Result data within the specific Group's database.

- 1. Enter text and press enter to search.
- 2. The result page is split by the result type (Analyses, Samples, Cases).
- 3. The search term is highlighted, and links provide access to the source pages of the data.

Analyses, Samples and Cases have sort functionality built-in for all the fields. The sort function is indicated by the sort  $\hat{-}$  tool in the column headers. Sorting is done ascending or descending.

### kMap Account

#### **User Management**

Each Group account can be self-administered to create or modify User profiles for team members in kMap. To allow traceability of changes to the data as part of GxP compliance, each User should always log in with their own credentials. The account levels are:

- Level 1 for standard Users performing sample preparation and initial data analysis.
- Level 2, same as Level 1, with additional privileges to:
  - Administration of Users
    - Modify System Settings
    - o Sign-Off samples for reporting
- 1. Navigate to ACCOUNT > Manage Users (only available to Level 2 Users)
- 2. Review the list of Users. Search  $^{\sf Q}$  , sort  $^{\Rightarrow}$  and filter  $\overline{P}$  options are available in the column headers.
- 3. Click <u>+ New</u> to create a new User or click <u>c</u> to edit an existing User account.
- 4. Select a User with the checkbox  $\checkmark$  and select  $\bigcirc$  Delete to remove a User.

#### **User Profile Configuration**

- 1. Creating or editing a User profile allows the input of:
  - a. First name
  - b. Last name
  - c. E-mail address used for login and receiving system notifications
  - d. Set or Update a password
  - e. Select profile Role privileges, Level 1 (Restricted) or Level 2 (Admin).
  - f. Apply Technical Support restrictions (see below).
- 2. Click <sup>Save</sup> to apply changes.

#### **Technical Support Access**

A special type of User profile can be created by a Level 2 User (account admin), for allowing external support (including Vitrolife representatives) or for the (temporary) sharing of data. Technical Support User profiles are configured such that privacy-sensitive data is obfuscated (made un-readable) when this User logs in.

- 1. Technical Support accounts are controlled by the database owner (account admins) and should only be created when Technical Support is required. In most cases support can be given without needing to share access to your account.
- 2. The account admin is responsible for sharing the Technical Support login information and deleting the User profile or updating the password once the required support has been provided.
- 3. When creating a new User, or editing and existing one:
  - a. Use the selector to enable Technical Support restrictions Technical Support VES NO.
  - b. Click **Save** to apply changes.
- 4. The data fields in **Table 2** will not be readable to the Technical Support User profile, which also applies to the system Logs visible to the User:

Table 2: Obfuscated data fields are applied when Technical Support restrictions are enables for a User profile.

| Parameter     | Obfuscated data fields                                                             |
|---------------|------------------------------------------------------------------------------------|
| Software User | First name, last name, email address                                               |
| Subject       | First name, last name, date of birth, partner first name, partner last name, notes |
| Data          | GTC file (not available for download)                                              |

**Note:** User profiles with Level 1 permissions and the *Technical Support* option **enabled** will not be able to Manage Users or disable (self-administer) the *Technical Support* restrictions.

- 5. System IDs (Case, Subject, Cycle, Sample and Plate IDs) are **not obfuscated** to allow support for specific cases or analysis and therefore should be chosen to not contain any personal, sensitive information in routine use of kMap.
- 6. When the support case is resolved, the account can be deleted, or the password changed until required again.

#### **User Profile**

#### Profile

All Users (Level 1 and Level 2) can set or update options on their own profile page with the following steps (Figure 3).

- 1. Log into kMap.
- 2. Navigate to ACCOUNT > Profile.
- 3. Click the area under "Profile" to upload a profile image (maximum size 2 Mb).
- 4. Select to enable e-mail notifications for analysis status and system errors, using the address used to log into kMap.
- 5. Select system language (where available), and then click 🖻 to Save.
- 6. Click  $\stackrel{\checkmark}{=}$  to change the password, re-enter, and then click  $\stackrel{\frown}{=}$  to Save.
- Click Access Keys to view the unique access credentials for this database for performing data uploads to the kMap software. Never share the Access Key with anyone outside your laboratory/group. See Appendix 4 for kMap-Uploader software installation instructions.

#### **Chart Settings**

- 1. Select the default Preferred Charts to be displayed (currently KaryoMap only).
- 2. Select the default Expanded charts to be displayed in expanded or hidden view by default (Detailed Haploblock Chart, LogR Chart and B-allele Chart).

| kMap    |                                  | HOME                           | PLANNING 👻 DATA 🔻                      | ACCOUNT 🔻 Global Search       |
|---------|----------------------------------|--------------------------------|----------------------------------------|-------------------------------|
| PROFILE |                                  |                                |                                        |                               |
|         | Last name                        | Account                        | CHART SETTINGS                         | KarvoMan                      |
| Ŏ       | First name                       | Demo                           | Expanded charts                        | <ul> <li>KaryoMap</li> </ul>  |
|         | Email                            | demo@kmap.com                  | Expended chards                        | Detailed Haploblock     Chart |
|         | Email notification               |                                |                                        | ✓ B-Allele Chart              |
|         | Language                         |                                |                                        |                               |
|         | Organisation                     | kMap Demo                      |                                        |                               |
|         | Region                           | Europe                         |                                        |                               |
|         | Password                         | 2<br>Vitrolifo                 | 0                                      |                               |
|         | Terms   For Research Use Only. N | ot for use in diagnostic proce | edures.   All content © Vitrolife 2023 | Release v0.1.0                |

Figure 3: kMap User Profile page

#### System Logs

For traceability, actions performed within kMap are recorded in the system log. This log can be reviewed and downloaded from the *DATA* > *Log file* menu.

- 1. The time of the event in universal time, the action and the Username are recorded.
- 2. Use the column header tools to search  $\bigcirc$ , sort  $\stackrel{\frown}{=}$  and filter  $\bigtriangledown$  results.
- 3. Click Export to TSV to export and archive the system logs in tab-delimited.tsv format.

Detailed logs for the data analysis are displayed separately on the *Case View* page in the *Log* tab for the respective *Analysis ID*. Critical errors and QC failures will also be displayed as *Alerts* on the *HOME* page.

#### Settings

Navigate to the system *Settings* page by clicking *ACCOUNT* > *Settings*. The *Settings* page allows Users to customise the "Report Settings" and adjust the "Analysis Settings" as required.

The settings should be reviewed before using the kMap software. Changes made on the *Settings* page via the *ACCOUNT* menu will apply to all Users in the Group, and all KaryoMap datasets analysed thereafter. Previously analysed data will not be affected by changes to the settings parameters until the case(s) are re-analysed. The <sup>(?)</sup> tool tip symbol provides a short description for all available Settings; hover the cursor over the icon to reveal

the text. Modification of system Settings can only be performed by Level 2 Users.

- 1. Press <sup>I Save</sup> after modifying any values.
- 2. Modified analysis Settings will be applied to all analyses initiated after saving new values.

- Click O Restore defaults to revert parameters to Vitrolife default values, except for Report Settings, Brute Force and MFA protection settings.
- 3. Click Cancel to discard any changes and return to the previous page.

#### **Report Settings**

The settings described in Table 3 will be applied as default values when using the *Report Builder* tool, although Users have the option to modify the values during the generation of individual reports.

| Parameter           | Description                                                                                                    | Default Values | Allowed Values         |
|---------------------|----------------------------------------------------------------------------------------------------|----------------|------------------------|
| Logo                | Upload an image file to be visible at the top of the PDF Report. Maximum size 2 Mb.                                                    | None           | png, gif or jpeg files |
| Address             | The laboratory/group address to be visible at the top of the PDF Report.                                                               | None           | Any text               |
| Disclaimer          | A line of text visible in the footer of the PDF Report, e.g. a specific disclaimer.                                                    | None           | Any short text         |
| Report introduction | A block of text visible on the first page (case summary) of<br>the PDF Report, e.g. description of the test and reporting<br>criteria. | None           | Any text               |
| Charts Included     | Use the selector (tick box) to include the KaryoMap, LogR<br>Chart and/or B-allele Chart.                                              | No             | Yes/No                 |

#### **Analysis Settings**

Table 4 describes the settings that are required for the Analysis algorithm. It is recommended to establish the settings suitable for your Group, especially the flanking region size.

#### Table 4: Analysis Settings

| Parameter            | Description                                                                                   | Default Values | Allowed Values     |
|----------------------|-----------------------------------------------------------------------------------------------|----------------|--------------------|
| Flanking Region Info | The size (in Mb) of genomic regions (DNA sequences) on either side of the region of interest. | 2              | 0.5 - 5.0          |
| Scanning Hardware    | The Instrument type used for scanning the Infinium<br>KaryoMap v2 BeadChips.                  | iScan          | iScan, NextSeq 550 |
| BeadArray type       | The BeadArray product name.                                                                   | KaryoMap v2    | KaryoMap v2        |

#### **Miscellaneous Settings**

**Table 5** describes additional settings relating to the kMap user interface and may be configured according to the Group needs.

#### Table 5: Miscellaneous Settings

| Parameter                                         | Description                                                                                                    | Default Values | Allowed Values                    |
|---------------------------------------------------|----------------------------------------------------------------------------------------------------|----------------|-----------------------------------|
| Enable Brute Force<br>Protection for all<br>users | Enable protections to limit the number of unsuccessful log<br>in attempts before applying a temporary block of the<br>username and notifying the Group's Level 2 users. | No             | Yes / No                          |
| Enable MFA for all<br>users                       | Enable Protections requiring all Group Users to setup<br>Multi-Factor Authentication for access to kMap                                                                 | No             | Yes / No                          |
| PDF Guide Key 1                                   | Choose an appropriate ID to be displayed on the laboratory Planner PDF (first line).                                                                                    | Case ID        | Case ID,<br>Sample ID,            |
| PDF Guide Key 2                                   | Choose an appropriate ID to be displayed on the laboratory Planner PDF (second line).                                                                                   | Sample ID      | Tube ID,<br>Cycle ID, Requisition |
| PDF Guide Key 3                                   | Choose an appropriate ID to be displayed on the laboratory Planner PDF (third line).                                                                                    | Tube ID        | or<br>Blank                       |
| Session Timeout                                   | Number of seconds of inactivity before the browser<br>session will expire, requiring password to re-entry.                                                              | 600            | 60-3600                           |

### **Account Security**

#### **Brute Force Protection**

When enabled, the Brute Force Protection will:

- 1. Warn the user when incorrect login credentials have been submitted.
- 2. Display the number of login attempts remaining before the user is locked-out.
- 3. Lock-out the user account for 5 minutes after three failed login attempts.
  - a. A countdown will show the lock-out time remaining.
  - b. Repeated login attempts during a lock-out period (including with correct credentials) will restart the lock-out period. Please do not refresh the login page during this time.
- 4. Display failed login attempts by username in System Logs.

Notify Group Account Level 2 users by e-mail of the failed login resulting in a lock-out, and the user's IP address.

Note: E-mail notifications are dependent on the Level 2 user settings in ACCOUNT > Profile.

Brute Force Protection is applied at the Group Account level (for all users) but enforced at the username level. Therefore, if one user is temporarily locked-out, a different user of the same Group Account will still be able to log in with correct credentials.

#### **Multi-Factor Authentication**

When enabled for the Group Account, each user will be directed to their ACCOUNT > Profile page immediately or upon next login. Each user is required to setup the Multi-Factor Authentication (MFA) before access is granted to eMap (this includes access to the *Settings* page). There are two options for MFA setup. One or both can be configured for each user:

1. MFA Authenticator App

- a. The user will need to download and setup an MFA Authenticator App (e.g Microsoft Authenticator, Google Authenticator, or other) on a smartphone or tablet with camera access.
- b. In eMap, the MFA Authenticator App option will show Not Enabled <sup>®</sup> by default, indicating verification setup is required.
- c. Click the configure  $\checkmark$  icon to display a unique QR code and verification entry:

Enter code Verify Cancel

- d. Generate a verification code using your Authenticator App:
  - i. If using e.g. Microsoft Authenticator on a smartphone, select the "Verified IDs" tab and then "Scan QR code". Scan the eMap on-screen QC code with the device camera, then select the Authenticator tab to view the current verification code. Enter the code into eMap and click Verify
  - If using e.g. Google Authenticator on a smartphone, select "Add a code" and then "Scan a QR code". Scan the eMap on-screen QC code with the device camera to generate a response code. Enter the response code in eMap and click Verify
- e. In kMap, the MFA Authenticator App option will show Enabled  $\odot$  to confirm setup is complete.
- f. Clicking the delete  $\Box$  icon will remove this MFA setup. If the user has no enabled MFA options and MFA is enabled at the group Account level, the user will be prompted to complete setup again before eMap access is granted.

#### 2. MFA e-mail

- a. Click the configure  $\checkmark$  icon to send an authentication code to the e-mail address that associated with the eMap user account. Enter code verify Cancel
- b. b. Enter the MFA code contained in the e-mail and click Verify.
- c. c. In eMap, the MFA e-mail option will show Enabled  $\odot$  to confirm setup is complete.
- d. d. Clicking the delete <sup>□</sup> icon will remove this MFA setup. If the user has no enabled MFA options and MFA is enabled at the group Account level, the user will be prompted to complete setup again before eMap access is granted.
- 3. Logging into eMap:

f.

- e. Upon login the user will be presented with the MFA approval screen.
  - If multiple MFA methods have been configured, select [Authenticator App] or [E-mail] from a list. i. Authenticator App: Enter the MFA code displayed in the app on your smartphone or tablet, then click Verity MFA code.
    - ii. E-mail: Click Send MFA Code, enter the code received and click Verify MFA Code.
- g. Selecting the Z<sup>Trust device</sup> checkbox will add the current device (computer) to a trusted list for 30 days. During this time, MFA will not be required for this User-Device combination when logging in to eMap.
- 4. MFA management
  - a. If a user cannot use an existing MFA configuration to log in to eMap, another Level 2 user of the same Group Account can reset the affected user's MFA setup though the ACCOUNT > Manage Users menu.
  - b. From the Manage Users table, click *L* full on the affected user.
  - c. Click Reset MFA, then read and confirm a warning message.
  - d. The affected user will be prompted to setup MFA again, before access to the Group Account is granted.

### Home Dashboard

Upon logging into kMap, Users will be presented with a dashboard (Figure 4) providing an overview of the following:

- Alerts: Important recent system messages.
- **Recent Cases**: Expandable view of cases with Analysis ID, Analysis name, Reference sample name, Reference type, and all Samples in the case with a quick overview of individual sample statuses.
- Recent BeadChip: Expandable view of BeadChips associated with each Plate ID with Sample details on each subarray for the BeadChips.
- Statistics: Summary plots of Signed-Off samples over time.

Return to the dashboard at any time by clicking on HOME in the top right-hand side of the browser.

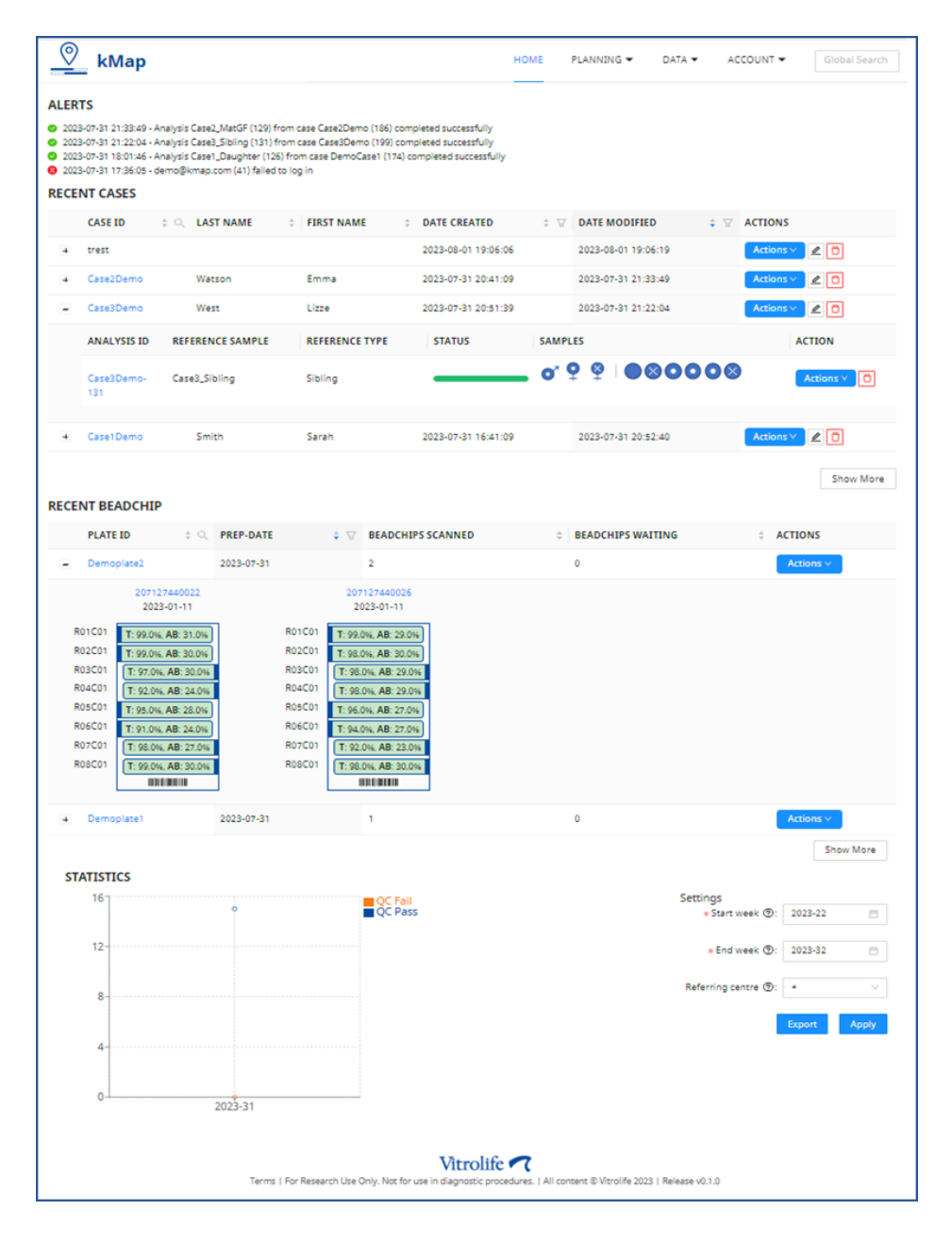

Figure 4: HOME dashboard view

#### Alerts

The HOME dashboard will display the five most recent Alerts.

#### **Recent Cases**

The HOME dashboard will display the five most recent Cases.

- 1. Click on show More underneath the table to view the full lists of *Cases* or Select "Case List" from the DATA menu. This will take you to the "CASE LIST" page where twenty cases will be listed per page with the most recent cases in the top of the list.
- 2. Use the column header tools to search  $\bigcirc$  , sort  $\stackrel{\frown}{=}$  and filter  $\bigtriangledown$  results.
- 3. Expand a specific *Case* by clicking on the <sup>[+]</sup> icon, to show analyses and status icons for all samples associated with that analysis and Case.
- 4. See section 4 Visualisation of Results for case level results view, status updates, icons and Actions.

#### **Recent BeadChip**

The HOME dashboard will display the five most recent Plate IDs.

- 1. Click on Show More underneath the tables to view the full lists of *Plate IDs* or Select "Bead Arrays" from the DATA menu. This will take you to the "BEAD ARRAYS" page where twenty plates will be listed per page with the most recent plate in the top of the list.
- 2. Use the column header tools to search  $\ensuremath{^{ extsf{Q}}}$  , sort  $\ensuremath{^{\hat{ extsf{Q}}}}$  and filter  $\ensuremath{^{ extsf{P}}}$  results.
- 3. Expand a specific Plate ID by clicking on the <sup>+</sup> icon, to show all the BeadChips and associated samples processed from that Plate.
- 4. Each BeadChip will display the eight subarray positions and the total Call Rate (T) and heterozygous Call Rate (AB) for each position. Hovering the mouse over a sub array will display the respective sample name.
- 5. See section 4 Visualisation of Results Bead Array QC status, icons and Actions.

#### **Statistics**

A statistics chart will be presented to show the sample throughput by QC status per week.

- 1. The charts show data for samples that have been Signed-Off for reporting. See Sample Sign-Off.
- 2. Select a timeframe Start week and End week using the calendar tool. The week is displayed as <Year>-<Week Number>.
- 3. **Optional**. Select a Referring Centre to filter results. The list of Referring Centres is populated using entities made during Subject *Accessioning*.
- 4. Click Apply to save the settings and update the charts.
- 5. Click **Export** to save a tab-delimited .tsv file containing the data required to re-draw the charts in other applications.

# 2 PLANNING

Planning for a KaryoMap run is performed in two stages.

- 1. Accessioning: Add case and sample details to the kMap software.
- 2. Laboratory Planner: Assign BeadChips and sub-array positions for up to 96 samples, grouped by a unique Plate ID.

### Accessioning

#### **Enter Sample Data Manually**

The following sections describe actions on the *Accessioning* page, under the kMap *PLANNING* menu. A full list of existing cases can also be viewed under *Case list* in the *DATA* menu; click 2 on a Case row to navigate to the *Accessioning* page. For data fields, hover over the 2 icons to see a description for each field.

#### Add a New Case

#### Accessioning

- 1. Enter a unique identifier in the Case ID field.
- Optional. Add Referring Centre, Referred by and Notes.
   Note: Data privacy obligations applicable to the account owner's organisation should be followed.
- 3. BeadChip Type is set to KaryoMap v2 by default.
- 4. Click save at the bottom of the Accessioning section to add the new Case to the system.

#### Gene / Region

1. Under the Gene / Region section, click Add to add a gene region and a pop-window will open as below:

| Add                                 |           |          |           |
|-------------------------------------|-----------|----------|-----------|
| * Gene selection @:                 |           |          | ~         |
| * Region name @:                    |           |          |           |
| • Geremente @:                      |           |          |           |
| <ul> <li>Chromosome (7).</li> </ul> |           |          |           |
| * Start @:                          |           |          |           |
| * End @:                            |           |          |           |
| * Inheritence type ⑦:               |           |          | ×         |
| Mutation site (2):                  |           |          |           |
| Samples                             |           | 1        |           |
| Designation                         | Sample ID | Pedigree | Status    |
|                                     | No        | data     |           |
|                                     |           |          |           |
|                                     |           |          | Cancel OK |

2. In the *Gene selection* field, type the HGNC gene nomenclature to select the region of interest from a list of commonly analysed genes.

3. The Region name, Chromosome, Start and End values will be automatically filled in by the kMap software using the HGNC gene information.

Note: KaryoMap v2 uses the hg38 human reference database for genomic locations.

Note: It is the responsibility of the user to ensure that the region start and end positions are suitable for the region of interest that is being analysed.

- 4. Alternatively, you can define your own specific region to be analysed by defining a new name and location or by modifying the pre-filled region data.
- 5. For *Inheritance type*, select one of the following from the drop-down menu (Autosomal recessive, Autosomal dominant, X linked recessive and X linked dominant).
- 6. **Optional**. Add mutation site information (genomic location of the mutation).
- 7. Click at the bottom of the pop-up window to add the *Gene / Region* to the Case.
- 8. Click Cancel at the bottom of pop-up window if you don't wish to add the *Gene / Region* to the Case.
- 9. The selected Gene / Region is listed in a table below the *Gene / Region* section and can be edited or deleted by clicking on the edit icon or the delete icon respectively.
- 10. If you do not wish to add a region, then you can select *No Region specified* by clicking on the check box below the *Gene / Region* header.

#### Samples

1. Under the samples section, click Add to add a sample and a pop-window will open as below:

| Case ID: tewg     |        |                    |             |                  |  |
|-------------------|--------|--------------------|-------------|------------------|--|
| * Pedigree ⑦:     | $\vee$ | Last name ⑦:       | 0 / 50      | Volume @:        |  |
| * Sex ⑦:          | $\vee$ | First name ⑦:      | 0 / 50      | Concentration ⑦: |  |
| * Туре ():        | $\vee$ | DOB ():            | Select date | 260/280 ⑦:       |  |
| * Sample ID ⑦:    | 0 / 50 | BeadChip Serial ⑦: |             | 260/230 ⑦:       |  |
| * Tube ID ②:      | 0 / 50 | Subarray 🕐:        |             |                  |  |
| Sample Barcode ⑦: | 0 / 50 | Cycle ID ⑦:        | 0 / 50      |                  |  |
| Requisition:      | 0 / 50 |                    |             |                  |  |

- Enter the *Pedigree*, select one of the following from the drop-down menu (Father, Mother, Maternal Aunt, Maternal Grandfather, Maternal Grandmother, Maternal Uncle, Paternal Aunt, Paternal Grandfather, Paternal Grandmother, Paternal Uncle, Sample, Sample reference and Sibling)
- 3. The software will auto fill the relevant fields for the appropriate Pedigree selected.
- 4. For *Sex*, if not selected by the software, select one of the following from the drop-down menu (Female, Male and Unknown)
- 5. For sample *Type*, select one of the following from the drop-down menu (Blastomere, Genomic DNA, Other and Trophectoderm).
- 6. Enter the sample *Name* and *Tube ID* in the relevant fields.
- 7. **Optional**. Add Sample Barcode, Requisition, Last name, First Name, DOB, Cycle ID, Volume, Concentration 260/280 and 260/230)
- 8. In the Regions section, choose the Status of the sample from the Inheritance type drop-down list.
- 9. Click at the bottom of the pop-up window to add the new Sample to the Case.
- 10. Click Cancel at the bottom of pop-up window if you don't wish to add the new Sample to the Case.

11. All the samples in the case are listed in a table below the *Samples* section and can be duplicated by clicking

on the duplicate icon  $\square$ , edited by clicking on the edit icon  $\square$  or deleted by clicking on the delete icon  $\square$ .

#### Analyses

- 1. Before result data can be added to a sample, this sample needs be part of an analysis.
- 2. Analyses can be set up manually by clicking Add in the Analyses section and a pop-window will appear with the all the trio samples (Father, Mother and Reference) in the case as below:

| Ret | erence san   | nles        |                    |           |    |         |   |          |    |        |   |
|-----|--------------|-------------|--------------------|-----------|----|---------|---|----------|----|--------|---|
| Ker | crence sun   | ipies       |                    |           |    |         |   |          |    |        |   |
|     | Name 🗘       | Designation | 0                  | Pedigree  | \$ | Barcode | 9 | Туре     | 0  | Status | ÷ |
|     | Reference    | Reference   |                    | Sibling   |    |         |   | gDNA blo | od |        |   |
|     | Mother       | Mother      |                    | Mother    |    |         |   | gDNA blo | od |        |   |
|     | Father       | Father      |                    | Father    |    |         |   | gDNA blo | od |        |   |
| AN  | ALYSIS SET   | TINGS       |                    |           |    |         |   |          |    |        |   |
|     | Flanking Reg | gion Info 🕥 | 2                  |           |    |         |   |          |    |        |   |
|     | * Scanning H | ardware ⊘   | NextSeq 550 $\lor$ |           |    |         |   |          |    |        |   |
|     | BeadAr       | ray Type 🕥  | Kary               | oMap v2.0 |    | ×       |   |          |    |        |   |
|     |              |             |                    |           |    |         |   |          |    |        |   |

- 3. In the pop-up window, select the Father, Mother and the Reference sample required for the analysis.
- 4. The *Analysis Name* is auto populated with the name of the Reference sample. **Note:** The user can change the analysis name as required.
- 5. The *Flanking Region Info* by default is set to the value defined in the Group's settings, the users can use any value between 0.5 and 5 for this analysis.
- 6. The Scanning hardware by default is set to the value defined in the Group's settings, users can click on the drop-down menu to choose NextSeq 550 or iScan for this analysis.
- 7. The *BeadArray Type* is set to KaryoMap v2.
- 8. Click at the bottom of the pop-up window to add the new Analysis to the Case.
- 9. Click Cancel at the bottom of Add pop-up window if you don't wish to add the new Analysis to the Case.
- 10. All the Analyses in a case are listed in a table below the *Analyses* section. Analysis data can be reanalysed by clicking on the reanalyse icon <sup>3</sup> or deleted by clicking on the delete icon <sup>3</sup>.

#### **Edit an Existing Case**

On the kMap home page, under "Recent Cases" select the case you would like to edit or use the global search to find the case and choose "Accessioning" from the Actions tab. A full list of existing cases can also be viewed under Case

*list* in the *DATA* menu; click  $\overset{\textcircled{2}}{=}$  on a Case row to navigate to the *Accessioning* page.

1. In the Accessioning page of the case, click Ledit to update the Case ID, Referring Centre, Referred by, BeadChip Type and Notes.

Table 6: Sample Information Table values

| Value           | Description                                                                                                    |
|-----------------|----------------------------------------------------------------------------------------------------|
| Pedigree        | <b>Required.</b> Pedigree is the genetic relationship of the DNA samples in relation to the test samples used<br>in the Karyomapping case. Pedigree can be one of the following: Father, Mother, Maternal Aunt,<br>Maternal Grandfather, maternal Grandmother, Maternal Uncle, Paternal Aunt, Paternal Grandfather,<br>Paternal Grandmother, Paternal Uncle, Sample, Sample Reference and Sibling |
| Sex             | Required. Sample gender.                                                                                                    |
| Туре            | Required. Input must match one of the following values: Trophectoderm, Genomic DNA, Other.                                                                                                    |
| Sample ID       | <b>Required.</b> A unique identifier of the Sample, containing only alphanumeric characters or dashes [-].<br>Duplicate Sample IDs cannot be added to the same Plate during Laboratory Planning.                                                                                                    |
| Tube ID         | <b>Optional, recommended.</b> The short ID written on the sample tube. This value is displayed by default on the Laboratory Planner PDF to assist sample-to-BeadChip sub-array tracking during sample preparation.                                                                                                    |
| Sample Barcode  | <b>Optional.</b> A secondary unique identifier of the Sample. Barcodes must be unique within the kMap database.                                                                                                    |
| Requisition     | Optional. An identifier for the sample batch, such as a job requisition number or work order number.                                                                                                    |
| Last Name       | <b>Optional.</b> Last name of the Father, Mother or Reference sample. <i>Please observe applicable data</i> protection regulations.                                                                                                    |
| First Name      | <b>Optional.</b> First name of the Father, Mother or Reference sample. <i>Please observe applicable data</i> protection regulations.                                                                                                    |
| DOB             | <b>Optional.</b> Date of birth of the Father, Mother or Reference sample. <i>Please observe applicable data protection regulations</i> .                                                                                                    |
| BeadChip Serial | <b>Optional.</b> Serial number of the BeadChip on which the sample was processed.<br><b>Note</b> : this field can only be auto populated while uploading a sample via Fast Track option.                                                                                                    |
| Subarray        | <b>Optional.</b> BeadChip Subarray ID on which the sample was processed.<br><b>Note</b> : this field can only be auto populated while uploading a sample via Fast Track option.                                                                                                    |
| Cycle ID        | <b>Optional.</b> Identifier for the IVF Cycle from which the test samples were prepared.                                                                                                    |
| Volume          | Optional. Volume of the sample processed on the KaryoMap v2 BeadChip                                                                                                    |
| Concentration   | Optional. DNA concentration of the sample processed on the KaryoMap v2 BeadChip                                                                                                    |
| 260/280         | <b>Optional.</b> 260/280 ratio of the samples.                                                                                                    |
| 260/230         | <b>Optional.</b> 260/230 ratio of the samples.                                                                                                    |

#### Import Data Using an Accessioning File

#### **Case Accessioning**

Case data including Case ID, Gene/Region and Sample information can alternatively be entered into the system by importing from a predefined tab-delimited .txt file. The import function is convenient for data already stored in a LIMS or similar system. See *Appendix 2* for rules concerning valid characters and required fields.

- 1. Use the template file *kMap\_CaseAccessioning\_Template.txt*.
- 2. [Header] section

- a. Enter Date (in the format YYYY-MM-DD) and Case ID information in the [Header] section.
- b. Optional: enter the details of the Parents including, Mother First Name, Mother Last Name, Mother DOB, Father First Name, Father Last Name, Father DOB.
- c. Optional: Enter details of Consultant and Referring Centre.
- d. Optional: Add any Notes
- e. Array Type should be KaryoMap v2
- 3. [Gene Region] section
  - a. Enter Region Name (OMIM nomenclature), Chromosome, Start, End, Inheritance Type, Mother Status, Father status, and Reference status. Mutation Site is optional.
    - Note: the status of Trio samples should be logical otherwise import will not work.
- 4. [Trio] Section
  - a. Enter information about Father, Mother and Reference. Pedigree, Sex, Type, Sample\_ID and Tube\_ID are mandatory.
  - b. Optional: Sample\_Barcode, Requisition, Volume\_uL, Concentration\_nguL, 260/280 and 230/280.
- 5. [Data] section.
  - a. Enter sample information Type, Sample\_ID and Tube\_ID are mandatory.
  - b. Optional: Sample\_Barcode, Requisition, Volume\_uL, Concentration\_nguL, 260/280 and 230/280.
- 6. Once all the case and sample details are added, Save the *kMap\_CaseAccessioning.txt* file on to your computer.
- 7. Click on the Accessioning page and browse to the import file.

#### **Import Summary**

- 1. Imported data is validated against existing Case records. If no matches are found, a new Case ID will be created using the information provided (
- 2. Figure 5).
- 3. Click ok to confirm the import and add data to kMap. Click cancel to stop the import and exit without adding data to kMap.
- When using the import option "Analysis" will be automatically created by the kMap software.
   Note: where there is more than one Father, Mother or Reference, the kMap software will use the first uploaded samples to create the Analysis.

| Case import                                        | Case import summary X                                     |          |          |                       |               |                          |                      |                                   |                |  |  |
|----------------------------------------------------|-----------------------------------------------------------|----------|----------|-----------------------|---------------|--------------------------|----------------------|-----------------------------------|----------------|--|--|
| Case, gene                                         | Case, gene regions and samples will be imported. Proceed? |          |          |                       |               |                          |                      |                                   |                |  |  |
| Case Sumr                                          | Case Summary                                              |          |          |                       |               |                          |                      |                                   |                |  |  |
| Case ID: Case897 Referred By: Harry Brook          |                                                           |          |          |                       |               |                          |                      |                                   |                |  |  |
| Referring Centre: IVF centre Notes: testing uplaod |                                                           |          |          |                       |               |                          |                      |                                   |                |  |  |
| Genes summary                                      |                                                           |          |          |                       |               |                          |                      |                                   |                |  |  |
| Region<br>name                                     | Chromosome                                                | Start    | End      | Inheritance type      | Mutation site | Mother                   | Father               | Reference 1                       | Reference<br>2 |  |  |
| COL1A1                                             | 17                                                        | 50184101 | 50201632 | Autosomal<br>dominant |               | Heterozygous<br>affected | Homozygous<br>normal | Heterozygous affected<br>maternal | NA             |  |  |
| Sample su                                          | Sample summary                                            |          |          |                       |               |                          |                      |                                   |                |  |  |
| Tube ID                                            |                                                           | Cycl     | e ID     | Sample ID             |               | Sample Barc              | ode                  | Sample type                       |                |  |  |
| 897_Father                                         |                                                           |          |          | 897_Father            |               | 123456                   |                      | Genomic DNA                       |                |  |  |
| 897_Mother                                         |                                                           |          |          | 897_Mother            |               | 123457                   |                      | Genomic DNA                       |                |  |  |
| 897_Daughte                                        | r                                                         |          |          | 897_Daughter          |               | 123458                   |                      | Genomic DNA                       |                |  |  |
| 897_S1                                             |                                                           | Cycl     | e1       | 897_Samp1             |               | 123459                   |                      | Trophectoderm                     |                |  |  |
| 897_S2                                             |                                                           | Cycl     | e1       | 897_Samp2             |               | 123460                   |                      | Trophectoderm                     |                |  |  |
| 897_53                                             |                                                           | Cycl     | e1       | 897_Samp3             |               | 123461                   |                      | Trophectoderm                     |                |  |  |
| 897_S4                                             |                                                           | Cycl     | e1       | 897_Samp4             |               | 123462                   |                      | Trophectoderm                     |                |  |  |
| 897_S5                                             |                                                           | Cycl     | e1       | 897_Samp5             |               | 123463                   |                      | Trophectoderm                     |                |  |  |
|                                                    |                                                           |          |          |                       |               |                          |                      |                                   |                |  |  |
|                                                    |                                                           |          |          |                       |               |                          |                      |                                   | Cancel OK      |  |  |

Figure 5: Case Accessioning import dialogue

#### **Sample Accessioning**

Sample data for a pre-existing case can alternatively be entered into the system by importing from a predefined tabdelimited .txt file. The import function is convenient for data already stored in a LIMS or similar system. See *Appendix* 2 for rules concerning valid characters and required fields.

- 1. Use the template file *kMap\_SampleAccessioning\_Template.txt*.
- 2. Enter Date (in the format YYYY-MM-DD) and Case ID information in the [Header] section.
- 3. Array Type should be KaryoMap v2.
- 4. Enter Sample information in the [Data] section. Tube\_ID, Sample\_ID and Sample\_Type is mandatory.
- 5. Once all the sample details are added, Save the *kMap\_CaseAccessioning.txt* file on to your computer.
- 6. Click on the Accessioning page and browse to the import file.

#### **Import Summary**

- 1. Imported data is validated against existing Case records. (
- 2. Figure 5).
- 3. Click confirm the import and add data to kMap. Click cancel to stop the import and exit without adding data to kMap. (Figure 6)

| Sample import summary                            |           |                |               |    |  |  |  |  |  |
|--------------------------------------------------|-----------|----------------|---------------|----|--|--|--|--|--|
| Samples will be imported into the case. Proceed? |           |                |               |    |  |  |  |  |  |
| Sample summary                                   |           |                |               |    |  |  |  |  |  |
| Tube ID                                          | Sample ID | Sample Barcode | Sample type   |    |  |  |  |  |  |
| Tube23                                           | sample23  | 45687          | Trophectoderm |    |  |  |  |  |  |
| Tube24                                           | sample24  | 45688          | Trophectoderm |    |  |  |  |  |  |
| Tube25                                           | sample25  | 45689          | Trophectoderm |    |  |  |  |  |  |
| Tube26                                           | sample26  | 45690          | Trophectoderm |    |  |  |  |  |  |
|                                                  |           |                |               |    |  |  |  |  |  |
|                                                  |           |                | Cancel        | ок |  |  |  |  |  |

Figure 6: Sample Accessioning import dialogue

### **Laboratory Planner**

To plan a Sample Preparation batch, accessioned samples must be assigned to a Plate ID using the Laboratory Planner tools. The assigned plate well corresponds to the respective sub-array position on a KaryoMap v2 BeadChip. For example, the sample added to well A1, shall be configured to be processed on the R01C01 of the first BeadChip. The output is a Laboratory Planner PDF which can be used for sample-to-BeadChip position (Sub-array) tracking during the KaryoMap v2 assay workflow.

Select Laboratory Planner under the PLANNING menu to get started.

The *Available Plates* section displays a list of saved Plates in the system with the Plate ID, Preparation Date, number of BeadChips processed and the User who created the Plate (Figure 7).

| (  | kMap          |               |                      |                   |                        |          | HOME    | PLANNING 🔻      | DATA 🔻 | ACCOUNT 🔻 | Global Search |
|----|---------------|---------------|----------------------|-------------------|------------------------|----------|---------|-----------------|--------|-----------|---------------|
| SA | MPLE PREPARA  | ATION         |                      |                   |                        |          |         |                 |        |           |               |
|    |               |               | Avai                 | ilable plates     |                        |          |         |                 | Cre    | ate new   |               |
|    |               |               |                      |                   |                        |          |         | * Plate ID      |        |           |               |
|    | HYBRIDISED \$ | PLATE ID 💠 🔍  | PREPARATION DATE 💠 🌚 | BEADCHIPS DEFINED | CREATED BY             | \$ Q     | ACTIONS |                 |        | 0 / 50    |               |
|    | $\odot$       | kmap_training | 2023-06-14           | 2                 | support.genomics@vitro | life.com | © # 📋   | . December date |        |           |               |
|    | $\odot$       | Training      | 2023-06-12           | 2                 | support.genomics@vitro | life.com | © # 📋   | Select date     |        |           |               |
|    |               |               |                      |                   |                        |          | < 1 >   | Fast Track      | Next   |           |               |

Figure 7: Laboratory Planning - Create New Plate

#### **Create a New Plate - Plate Builder**

- 1. Under *Create New*, enter a unique Plate ID and the Preparation Date as shown in Figure 7. The Plate ID must contain alphanumeric characters or dashes [-] only.
- 2. Click **NEXT** to proceed.

On the Plate Definition page, under the section of Available Samples the data is arranged by Case ID, and within a case the trio samples (father, mother and reference) are listed directly, while the test samples are listed under a separate list named after the Cycle ID. The list displays samples from accessioned Case-Samples that have not yet been assigned to a Plate (Figure 8). Clicking on a Case ID will expand the view to display the associated trio samples and the Cycles, each with a list of Test Samples. The most recently accessioned Cases are listed first. Alternatively, the search bar can be used to locate a specific Case. If no samples are 'available' for a Case, then the Case-Sample entry will no longer appear in the list.

| 0        | kМар                  |   | н                                                                     | OME    | PLANNING 🔻 | DATA 🔻 | ACCOUNT 🔻        | Global Search |
|----------|-----------------------|---|-----------------------------------------------------------------------|--------|------------|--------|------------------|---------------|
| PLATE    | DEFINITION            |   |                                                                       |        |            |        |                  |               |
| PLATE ID | ): plate33            |   | OPERATOR:                                                             |        |            |        |                  |               |
| PREPARA  | TION DATE: 2023-07-14 |   |                                                                       |        |            |        |                  |               |
|          | Available sample      | S | Plate builder                                                         |        |            |        | Summar           | у             |
|          |                       | A | Plate graphic         Table by well         Starting column         1 | $\vee$ | Clear      | Qua    | d WG-Pre Lot :   |               |
|          | 🔁 Case ID: tewg       | Ξ | 1 2 3 4 5 6 7 8 9 10 11 12                                            |        |            | WG-    | Post 1 LV1 Lot:  |               |
| •        | 🗅 Case ID: M309-HL    | E | A                                                                     | ]      |            | Sing   | le Post 3 LV Lot |               |
| •        | 🗅 Case ID: M469       | Ξ | В                                                                     |        |            | Po     | st 2 LMV Lot :   |               |
| •        | 🗅 Case ID: M311-iScan | Ξ | c                                                                     |        |            |        |                  |               |
| •        | 🗅 Case ID: dummy      | Ξ |                                                                       |        |            | F      | Post 4 LV Lot :  |               |
| •        | 🗅 Case ID: M311-HL    | Ξ |                                                                       |        |            | Sav    | /e               |               |
|          | 🗅 Case ID: 1234       | E | F                                                                     |        |            |        |                  |               |
| •        | 🗅 Case ID: M366-iScan | Ξ | GOOGOOOOOO                                                            |        |            |        |                  |               |
| •        | 🗅 Case ID: M291-iScan | Ξ | н оооооооооооо                                                        |        |            | Ger    | nerate planner   |               |
| •        | 🗅 Case ID: M527-iScan | Ξ |                                                                       |        |            | Car    | ncel             |               |
| •        | 🗅 Case ID: test2      | Ξ |                                                                       |        |            | L      |                  |               |

#### Figure 8: Plate Builder

- 3. Add each sample from the list of *Available Samples* to an empty well of the plate graphic in the *Plate Builder* section. A minimum of 8 and a maximum of 96 samples can be added to each Plate. Assigned wells are shown with solid fill; hover the cursor over the well to reveal the Sample information.
  - a. Individual samples can be added to specific wells using the drag-and-drop feature with the leftmouse button.
  - b. The Case autofill button ⊡ will add all samples of the Case to the next available well positions in the Plate.
- 4. Use the Starting Column selector to configure the Autofill ⊡ feature to start from column 1 to 12 of the plate as required.
- 5. Click Clear plate to remove all sample assignments from the Plate.
- 6. Use the view selector Table by well to view additional sample accessioning information including, Case ID, Sample ID, Sample Barcode, Requisition, Tube ID and Well Position.
- 7. When the required samples have been added to the plate, enter the BeadChip Serial number and the KaryoMap v2 BeadChip kit box Lot numbers.
- Select save the plate well allocation for sample preparation.
   Note: after saving you can still edit the plate and add more samples.
- Select Finalise to confirm the plate well allocation for sample preparation.
   Note: after finalising, the plate will be locked, and you will not be able to make any changes to the plate.
- 10. Select Generate planner to produce a Laboratory Planner PDF for sample-to-BeadArray position tracking during the Hybridisation step in the KaryoMap v2 protocol.

In the wells of the plate graphic of the PDF guide, three rows of IDs can be displayed. Choose the types of IDs most appropriate for your laboratory on the *Settings* page.

| * Pdf Guide Key 1 | Case ID   | $\sim$ |
|-------------------|-----------|--------|
| * Pdf Guide Key 2 | Sample ID | $\sim$ |
| * Pdf Guide Key 3 | Tube ID   | $\sim$ |

| E01 —   |
|---------|
| Case12  |
| sample2 |
| tube2   |
|         |

Example Key selection defined in Settings

Example Laboratory Planner PDF Plate Graphic well

#### **Modify an Existing Plate**

- 1. The Laboratory Planner PDF can be accessed by clicking the button under *Actions*, for *Available Plates* (Figure 7).
- 2. Click and review planning information.
- 3. To delete a plate, click the <sup>1</sup> button.A dialogue box will be displayed with a checkbox option to also delete all samples associated with the Plate.

#### Upload Case Data - FastTrack

The Fast Track import function allows test sample *Accessioning* and *Laboratory Planning* steps to be performed using a **single import file**. This method is well suited to high-throughput Users or where data is already stored in a LIMS or similar system. It may also be used as a tool to instruct kMap if a different system is configured to perform Laboratory Planning. With the Fast track option, only one case can be uploaded at a time, so each case will need a separate FastTrack import file. See *Appendix 2* for rules concerning valid characters and required fields.

- 1. Use the template file *kMap\_FastTrack\_Template.txt*
- 2. [Header] section
  - a. Enter Date (in the format YYYY-MM-DD) and Case ID information in the [Header] section.
  - b. Optional: enter the details of the Parents including, Mother First Name, Mother Last Name, Mother DOB, Father First Name, Father Last Name, Father DOB.
  - c. Optional: Enter details of Consultant and Referring Centre.
  - d. Optional: Add any Notes
  - e. Array Type should be KaryoMap v2
- 3. [Gene Region] section
  - a. Enter Region Name (OMIM nomenclature), Chromosome, Start, End, Inheritance Type, Mother Status, Father status, and Reference status. Mutation Site is optional.
    - Note: The status of Trio samples should be logical otherwise import will not work.
- 4. [Trio] Section
  - a. Enter information about Father, Mother and Reference. Pedigree, Sex, Type, Sample\_ID and Tube\_ID are mandatory.
  - b. Enter experiment information including Plate\_ID, Preparation\_Date, Well\_Position, BeadChip\_Serial, Subarray.
  - c. Optional: Sample\_Barcode, Requisition, Volume\_uL, Concentration\_nguL, 260/280, 230/280, reagent Lot information for Quad\_WG-Pre\_Lot, WG\_Post\_1\_LV1\_Lot, Single\_Post\_3\_LV\_Lot, Post\_2\_LMV\_Lot and Post\_4\_LV\_Lot.
- 5. [Data] section.
  - a. Enter sample information including Type, Sample\_ID and Tube\_ID are mandatory.
  - b. Enter experiment information including Plate\_ID, Preparation\_Date, Well\_Position, BeadChip\_Serial, Subarray.
  - c. Optional: Sample\_Barcode, Requisition, Volume\_uL, Concentration\_nguL, 260/280, 230/280, reagent Lot information for Quad\_WG-Pre\_Lot, WG\_Post\_1\_LV1\_Lot, Single\_Post\_3\_LV\_Lot, Post\_2\_LMV\_Lot and Post\_4\_LV\_Lot.
- 6. Once all the case and sample details are added, Save the kMap\_FastTrack.txt file on to your computer. Note: Ensure all date fields are stored as text with the format YYYY-MM-DD. Opening a .txt file in Microsoft Excel may automatically update the date fields to an unsupported format to e.g. DD/MM/YYYY.
- 7. Click Fast Track on the Plate Builder page and browse to the import file.

8. Imported data is validated against existing Case and sample records. A summary table is shown confirming the cases and samples (Figure 9).

| ase Sur                                                    |           |                 |                          |               |                          |               |                 |                                   |                |  |  |
|------------------------------------------------------------|-----------|-----------------|--------------------------|---------------|--------------------------|---------------|-----------------|-----------------------------------|----------------|--|--|
| Case Summary                                               |           |                 |                          |               |                          |               |                 |                                   |                |  |  |
| Case ID: DemoCase Referred By: Harry Brook                 |           |                 |                          |               |                          |               |                 |                                   |                |  |  |
| Referring Centre: Centre of testing Notes: demo fastrtrack |           |                 |                          |               |                          |               |                 |                                   |                |  |  |
| Genes summary                                              |           |                 |                          |               |                          |               |                 |                                   |                |  |  |
| Region<br>name                                             | Chromosom | e Start End     | Inheritance type         | Mutation site | Mother                   | Fath          | er              | Reference 1                       | Reference<br>2 |  |  |
| COL1A1                                                     | 17        | 50184101 502016 | 32 Autosomal<br>dominant |               | Heterozygou:<br>affected | s Hom<br>norn | iozygous<br>nal | Heterozygous affected<br>maternal | NA             |  |  |
| ample s                                                    | summary   |                 |                          |               |                          |               |                 |                                   |                |  |  |
| Tube ID                                                    | Cycle ID  | Sample ID       | Sample Barcode           | Sample typ    | e Pla                    | te ID         | BeadChip Ser    | ial Well Position                 | Subarray       |  |  |
| Tube33                                                     |           | Father_Demo     | 23568777                 | Genomic D     | INA De                   | mo_Plate      | 123456789123    | 3 A1                              | R01C01         |  |  |
| Tube34                                                     |           | Mother_Demo     | 23568778                 | Genomic D     | NA De                    | mo_Plate      | 123456789123    | B B1                              | R02C01         |  |  |
| Tube35                                                     |           | Reference_Demo  | 23568779                 | Genomic D     | NA De                    | mo_Plate      | 123456789123    | 3 C1                              | R03C01         |  |  |
|                                                            | Cycle1    | samplwe45       | 23568780                 | Trophector    | derm De                  | mo_Plate      | 123456789123    | B D1                              | R04C01         |  |  |
| ube45                                                      |           | samplwe46       | 23568781                 | Blastomer     | e De                     | mo_Plate      | 123456789123    | B E1                              | R05C01         |  |  |
| ube45<br>ube46                                             | Cycle2    |                 |                          |               |                          |               |                 |                                   |                |  |  |

Figure 9: Fast Track import summary

- 9. Click c to confirm the import and add data to kMap. Click cancel to stop the import and exit without adding data to kMap.
- 10. The kMap software will create a case, plate and record all the associated data as uploaded.

# **3 UPLOADING DATA**

After processing the samples on the KaryoMap v2 BeadChips, the BeadChips are scanned on an iScan or a NextSeq 550 instrument. The scan folders contain the results files in the format "*BeadChipSerial\_SubarrayID.gtc*" The results files (.gtc) required for data analysis should be manually uploaded to the Group's kMap account.

# **Upload of Scan Data**

To upload the results files (.gtc) to the kMap software please do the following.

- 1. Open the *kMap-Uploader.exe* software and use the Browse button select up to four scan folder locations to be uploaded to the kMap software for analysis (Figure 10).
- 2. Once the scan folders are selected, type in your kMap account password in the field "kMap Passwd:" **Note**: Your computer can be set up to store the kMap-Uploader password to avoid having to type in the password every time. See Appendix 4 for more details.
- 3. Press Upload and monitor the *Log* area for success or failure messages. A *kmap-upload.log* file will also be saved in the same location as the kMap-upload.exe software.
- Further settings are defined in the Advanced Configurations section, which can be expanded by clicking ▲. Note that the absolute paths will require updating if not using system defaults. Details of each setting are described in
- 5. Table 7.

Table 7: kMap-Uploader.exe Advanced Configurations

| Action             | Description                                                 |
|--------------------|-------------------------------------------------------------|
| kMap Configuration | Absolute path to the JSON file with connection credentials. |
| kMap-Uploader SW   | Absolute path to the kMap-upload-cmd.exe software.          |
| Overwrite          | Force the upload of already uploaded files.                 |

- 6. During the upload, it is normal for the window to be unresponsive and may show a spinning wheel or "Not Responding" status. The speed of the upload is dependent on the internet connection; upload of data from a single KaryoMap v2 BeadChip should be completed in < 5 minutes. The Log window will populate after the upload attempt has completed.</p>
- 7. Do not attempt to upload data into your Group's account simultaneously from the same or a different computer.
- 8. Click Quit to close the application.

Any changes to the *Advanced Configuration* settings will be saved to kMap\_upload.cache in the same location, and restored upon next use.

Clicking the Windows close button in the top right-hand corner will not save changes and settings will revert to the default values upon next use.

| Vitrolife Genomic Solution      | 15                                                             | - 🗆    | ×   |
|---------------------------------|----------------------------------------------------------------|--------|-----|
| kMap Sample                     | e Upload                                                       |        |     |
|                                 |                                                                |        |     |
| GTC folder 1:                   |                                                                | Browse |     |
| GTC folder 2:                   |                                                                | Browse |     |
| GTC folder 3:                   |                                                                | Browse |     |
| GTC folder 4:                   |                                                                | Browse |     |
| kMap Passwd:                    |                                                                |        |     |
|                                 |                                                                |        |     |
|                                 | Upload Quit                                                    |        |     |
| Logi                            |                                                                |        |     |
| LOg.                            |                                                                | ^      |     |
|                                 |                                                                |        |     |
|                                 |                                                                |        |     |
|                                 |                                                                | ~      |     |
|                                 |                                                                |        |     |
| <ul> <li>Advanced Co</li> </ul> | nfiguration                                                    |        |     |
| Overwrite                       |                                                                |        |     |
| kMap Configuration              | C:/kmap-uploader-v.0.8/config.json                             | Brow   | wse |
| kMap Upload SW                  | C:/kmap-uploader-v.0.8/kMap-upload-cmd.exe                     | Brow   | wse |
|                                 |                                                                |        |     |
|                                 | Vitrolife 🔨                                                    |        |     |
| RU0 - Re                        | search Use Only. Not for use in diagnostic procedures. ver.0.8 |        |     |

Figure 10: kMap-Uploader.exe User Interface

# **4 ANALYSIS**

### **Results Overview**

Data analysis by the kMap software is automatic and the software will display case level data and sample level data. The kMap software will also generate QC data for each sample. The KaryoMap v2 results can be reviewed by:

- 1. **Case List**: In the case list each case is listed by the case ID and is sub-divided into **Analyses** according to the trio datasets used to perform phasing (Maternal, Paternal and Reference sample data). The user will be able to access the case level data from the case list.
- 2. **Plate List**: In the plate list each plate is listed by the Plate ID and is sub-divided into individual **BeadChip Array** by serial number. The user will be able to access the sample level QC data from the plate list.

#### **Case List**

Each Case has an  $\frac{\text{Actions} \vee}{\text{menu}}$  menu, an edit  $\boxed{2}$  button and a delete  $\boxed{1}$  button (**Figure 11**). The  $\frac{\text{Actions} \vee}{\text{menu}}$  menu gives access to experiment-specific details. Actions are listed in Table 8.

| 0                                                                                                    | kMap                                                                                                    |                  |                |                    | HOME        | PLANNING 🔻      | DATA 👻 | ACCOUNT 🗸   | Global Search |
|----------------------------------------------------------------------------------------------------|----------------------------------------------------------------------------------------------------|------------------|----------------|--------------------|-------------|-----------------|--------|-------------|---------------|
| ALER                                                                                                  | TS                                                                                                    |                  |                |                    |             |                 |        |             |               |
| <ul> <li>202</li> <li>202</li> <li>202</li> <li>202</li> <li>202</li> <li>202</li> <li>202</li> </ul> | 2 2023-07-31 21:32:42 - Analysis Case_JMatch (129) from case Case2Uemo (196) completed successfully<br>2 023-07-31 12:02 4 - Analysis Case3_Dinio (131) from case Case3Demo (199) completed successfully<br>2 023-07-31 18:01:46 - Analysis Case1_Daughter (126) from case DemoCase1 (174) completed successfully<br>2 023-07-31 17:36:05 - demo@kmap.com (41) failed to log in |                  |                |                    |             |                 |        |             |               |
| RECE                                                                                                  | NT CASES                                                                                                    |                  |                |                    |             |                 |        |             |               |
|                                                                                                    | CASE ID                                                                                                    | ခု 🔍 LAST NAME   | FIRST NAME     | DATE CREATED       | \$ <u>P</u> | DATE MODIFIE    | D      | ¢ ∀ ACTIONS |               |
| +                                                                                                    | trest                                                                                                    |                  |                | 2023-08-01 19:06:0 | 6           | 2023-08-01 19:0 | 6:19   | Actions     | ∕ ∠ 🗇         |
| +                                                                                                    | Case2Demo                                                                                                    | Watson           | Emma           | 2023-07-31 20:41:0 | 9           | 2023-07-31 21:3 | 3:49   | Actions     | < 0           |
| -                                                                                                    | Case3Demo                                                                                                    | West             | Lizze          | 2023-07-31 20:51:3 | 9           | 2023-07-31 21:2 | 2:04   | Actions     | < ₫           |
|                                                                                                    | ANALYSIS ID                                                                                                    | REFERENCE SAMPLE | REFERENCE TYPE | STATUS             | SAM         | PLES            |        |             | ACTION        |
|                                                                                                    | Case3Demo-<br>131                                                                                                    | Case3_Sibling    | Sibling        |                    | <b>o</b> '  | ♀ ♀   ● (       | 800    | 00          | Actions V     |
| +                                                                                                    | Case1Demo                                                                                                    | Smith            | Sarah          | 2023-07-31 16:41:0 | 9           | 2023-07-31 20:5 | 2:40   | Actions     | ∕ ∠ O         |
|                                                                                                    |                                                                                                    |                  |                |                    |             |                 |        |             | Show More     |

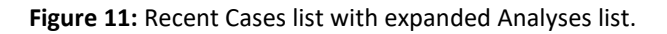

#### Table 8: Case actions menu

| Action       | Description                                                                                                    |
|--------------|----------------------------------------------------------------------------------------------------|
| Accessioning | Open the Accessioning page, to view or edit details for this Case.                                                                                                   |
| Planner      | Open the <i>Plate Definition</i> page, showing the sample preparation plate well, BeadChip Array position assignment, and reagent lot information for this Plate ID. |
| Files        | Open page listing all data files available to download for this experiment.                                                                                          |
| View         | Open the Analysis page to view result data for this Case.                                                                                                    |

- 1. Click  $\overset{(a)}{=}$  to view and edit the Accessioning details for this Case.
- 2. Click the  $\frac{|+|}{|}$  icon next to a Case ID to reveal Analyses performed for the selected Case.
  - a. Each Analysis also contains an Actions Menu with View and Files options to navigate to the result page or the download page for the case data.
  - b. Click the Analysis ID to view the result data for this Analysis.
  - c. Click on an individual sample icon to navigate directly to the *Detailed Sample View* for this sample.
  - d. Hover the cursor over a sample icon to reveal the Sample ID and most severe inheritance status (see **Error! Reference source not found.**).
  - e. Click <sup>1</sup> to delete result data relating to this specific Analysis.
- 3. Click delete 💼 and confirm at the Case ID level to delete all associated sample and result data from the system.

#### **Case Status**

Once the scan data (GTC files) is uploaded to the kMap software, the following steps are performed:

- 1. Upon successful upload, the Karyomapping analysis is automatically initiated using the parameters defined in the *Settings of this analysis*.
- 2. The sample data is automatically linked to the *Run Definition* that was created in kMap software during the Laboratory Planning steps.
- 3. The run status will be displayed and updated accordingly (as in Table 9).

Table 9: Case status types.

| Case status                                               | Identifier | Description                                                                                        |
|-----------------------------------------------------------|------------|----------------------------------------------------------------------------------------------------|
| Analysis waiting                                          |            | The case has been set up and kMap is waiting for the scan data to be uploaded for analysis.        |
| Trio samples are being<br>processed for this<br>analysis. |            | Trio samples are being processed for this analysis. Data for test samples are not available.       |
| Analysis completed for<br>trio samples                    |            | Analysis completed for trio samples. Data for test samples are not available.                      |
| Samples are being<br>processed for this<br>analysis.      |            | Analysis completed for trio samples. Data for test samples are being processed for this analysis.  |
| Analysis completed                                        |            | Analysis completed for all samples (trio and test samples) and data is ready for review.           |
| Analysis failed trio<br>analysis                          |            | Analysis failed trio analysis. One or more trio samples did not pass the QC criteria for analysis. |
| Analysis failed sample(s)<br>analyses                     |            | Analysis completed for trio samples, but analysis for one or more test sample has failed.          |

#### **Sample Icons**

When viewing data under Case ID > Analysis ID, the icons representing the samples highlight the outcome of the data analysis. Sample icons are described in **Error! Reference source not found.**.

- 1. Hover the cursor over the sample icon to display the Sample ID and a written inheritance status.
- 2. Click on the sample icon to open the *Detailed Sample View* page showing the KaryoMap, Detailed Haploblock chart, LogR chart and B-allele chart for the Sample.

#### Table 10: kMap sample status icons

| lcon         | Status                           | Description                                                                                                    |
|--------------|----------------------------------|----------------------------------------------------------------------------------------------------|
| 2            | Waiting (Paternal)               | Data for the Trio sample has not yet been received.                                                                               |
| Ŷ            | Waiting (Maternal)               | Data for the Trio sample has not yet been received.                                                                               |
| (?)          | Waiting (Reference)              | Data for the Trio sample has not yet been received.                                                                               |
| $\bigcirc$   | Waiting (Test Sample)            | Data for the sample has not yet been received.                                                                                    |
|              | Unaffected (Paternal)            | The paternal sample has been accessioned with "unaffected" status, or no gene/region has been specified.                          |
| 0            | Carrier (Paternal)               | The paternal sample has been accessioned with "carrier" status, for one or more genes/regions. See rules for order of severity.   |
| <b>X</b> *   | Affected (Paternal)              | The paternal sample has been accessioned with "affected" status, for one or more genes/regions. See rules for order of severity.  |
| •            | Unaffected (Maternal)            | The maternal sample has been accessioned with "unaffected" status, or no gene/region has been specified.                          |
| •            | Carrier (Maternal)               | The maternal sample has been accessioned with "carrier" status, for one or more genes/regions. See rules for order of severity.   |
| ×            | Affected (Maternal)              | The maternal sample has been accessioned with "affected" status, for one or more genes/regions. See rules for order of severity.  |
|              | Unaffected (Reference or Sample) | <b>Reference sample</b> : Accessioned with "unaffected" status, or no gene/region has been specified.                             |
|              |                                  | Test sample: The phasing result is unametted .                                                                                    |
|              | Carrier (Reference or Sample)    | gene/regions. See rules for order of severity.                                                                                    |
|              |                                  | Test sample: The phasing result is "carrier" for one or more genes/regions.<br>See rules for order of severity.                   |
| $\bigotimes$ | Affected (Reference or Sample)   | <b>Reference sample</b> : Accessioned with "affected" status, for one or more gene/regions. See rules for order of severity.      |
|              |                                  | Test sample: The phasing result is "affected" for one or more genes/regions.<br>See rules for order of severity.                  |
| 2            | Unknown status                   | <b>Trio sample</b> : Accessioned with "unknown" status, for one or more genes/regions.                                            |
|              |                                  | Test sample: The phase could not be predicted for one or more genes/regions. See Case analysis warnings for more information.     |
|              | Analysis failure                 | The sample could not be analysed, check analysis logs for more information.                                                       |
| ?            |                                  | <b>Test sample</b> : At least one of the QC criteria was not met. The phase could not be predicted for one or more genes/regions. |

#### Icon order of severity

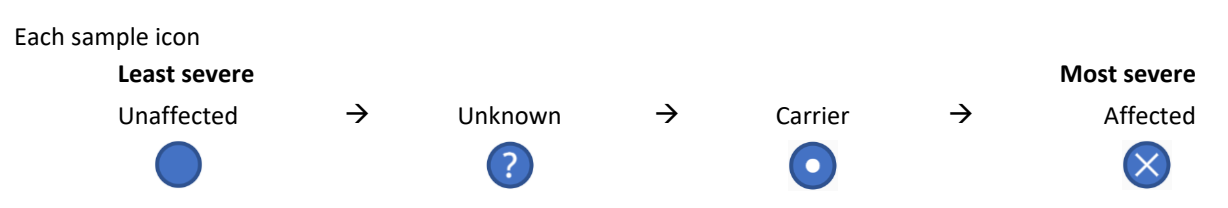

For example, a sample that is a carrier for disease region 1, and affected for disease region 2, shall be displayed with the "Affected" icon and written status.

#### **Plate List**

Each Plate has an Actions menu that gives access to experiment-specific details (Figure 12). Actions are listed in

#### Table 11.

| Action  | Description                                                                                                    |
|---------|----------------------------------------------------------------------------------------------------|
| Planner | Open the <i>Plate Definition</i> page, showing the sample preparation plate well, BeadChip Array position assignment, and reagent lot information for this Plate ID. |
| Files   | Open page listing all data files available to download for this experiment.                                                                                          |
| QC      | Display the Infinium control probe data for BeadChips in this experiment.                                                                                            |

| kMap                    |               |                            | HOME   | PLANNING •                 | DATA T  | ACCOUNT - | Giobai Search |
|-------------------------|---------------|----------------------------|--------|----------------------------|---------|-----------|---------------|
| BEAD ARRAYS             |               |                            |        |                            |         |           |               |
| PLATE ID 0              | PREP-DATE     | BEADCHIPS SCA              | NNED   | BEADCHIPS                  | WAITING | 0 ACT     | IONS          |
| E182_Plate              | 2023-05-23    | 3                          |        | 0                          |         | Ac        | tions v       |
| 2071274400<br>2023-02-1 | 07<br>0       | 207127440021<br>2023-02-10 |        | 207127440023<br>2023-02-10 |         |           |               |
| R01C01 T. 92.0%, AB. 3  | R01CD1        | 100.0%, AB: 30.0%          | R01C01 | T. 100.0%, AB. 32.0        |         |           |               |
| R02C01 T. 82.0%, AB: 3  | 1.0% R02C01 1 | 83.0%, AB: 31.0%           | R02C01 | WAITING                    |         |           |               |
| R04C01 T R105 AB 1      | R04C01        | 80.0% AB 31.0%             | R04C01 | T. 83.0%, AB. 31.0         |         |           |               |
| R05C01 T. 83.0%, AB. 3  | R05C01        | 80.0% AB 30.0%             | R05C01 | T: 79.0% AB: 10.0          |         |           |               |
| R06C01 T: 51.0%, AB. 1  | R06C01        | 24.0%, AB: 9.0%            | R06C01 | 1:84.0%, AB: 32.0          | 1       |           |               |
| R07C01 T: 100.0%, AB:   | 31.0% R07C01  | 84.0%, AB: 30.0%           | R07C01 | T: 81.0%, AB. 31.0         | 94.     |           |               |
| R08C01 WAITING          | ROSCOT        | 100.0%, AB 31.0%           | R08C01 | T. 100.0%, AB: 31.0        | 256     |           |               |
| - Test                  | 2023-05-05    | 0                          |        | 1                          |         | Ac        | tions v       |
| - 10jan2023-SN          | 2023-05-04    | 8                          |        | 0                          |         | Ac        | tions v       |
| - 09jan2023             | 2023-04-13    | 4                          |        | 0                          |         | Ac        | tions v       |
|                         |               |                            |        |                            |         |           |               |

Figure 12: Recent Plates list with expanded BeadChip Array list and action menu.

Action

Description

| Planner | Open the <i>Plate Definition</i> page, showing the sample preparation plate well, BeadChip Array position assignment, and reagent lot information for this Plate ID. |
|---------|----------------------------------------------------------------------------------------------------|
| Files   | Open page listing all data files available to download for this experiment.                                                                                          |
| QC      | Display the Infinium control probe data for BeadChips in this experiment.                                                                                            |

Table 11: Plate actions menu

- 1. Click the  $\pm$  icon next to a Plate ID to reveal BeadChip Array information for this experiment.
- 2. The BeadChip diagram displays the sample layout, with total (T) and heterozygous (AB) Call Rate percentages.
- 3. The sub-array fill colour signifies the total Call Rate QC status, where:
  - a. Green = PASS ( $\geq$ 80% for bulk genomic DNA;  $\geq$ 60% for amplified DNA)
  - b. Amber = FAIL (<80% for bulk genomic DNA; <60% for amplified DNA)
- 4. Hover the cursor over a sample sub-array to reveal the Sample ID.
- 5. The BeadChip serial number and scan date are displayed above each BeadChip diagram.

### **BeadChip Array QC**

All Infinium BeadChips are equipped with a set of internal control probes that are designed to support quality control of the assay's stringent performance criteria, and to demonstrate its robustness. The control probe data is presented in a format similar as in the *GenomeStudio* software application (Illumina Inc).

For guidance on interpreting control probe data, please refer to the *Evaluation of Infinium Genotyping Assay Controls Training Guide*, available from the Illumina website (www.illumina.com) or contact your Vitrolife Support representative for further details.

The Infinium Control Probe data can be assessed on the *BeadChip Array QC Metrics* page (Figure 13). Click *QC* under the Actions Menu on any Plate or BeadChip Array list to access the *BeadChip Array QC Metrics* page. QC data can be viewed by Case ID, Plate ID, or BeadChip Serial, additional samples can be included by selection more the one of these categories.

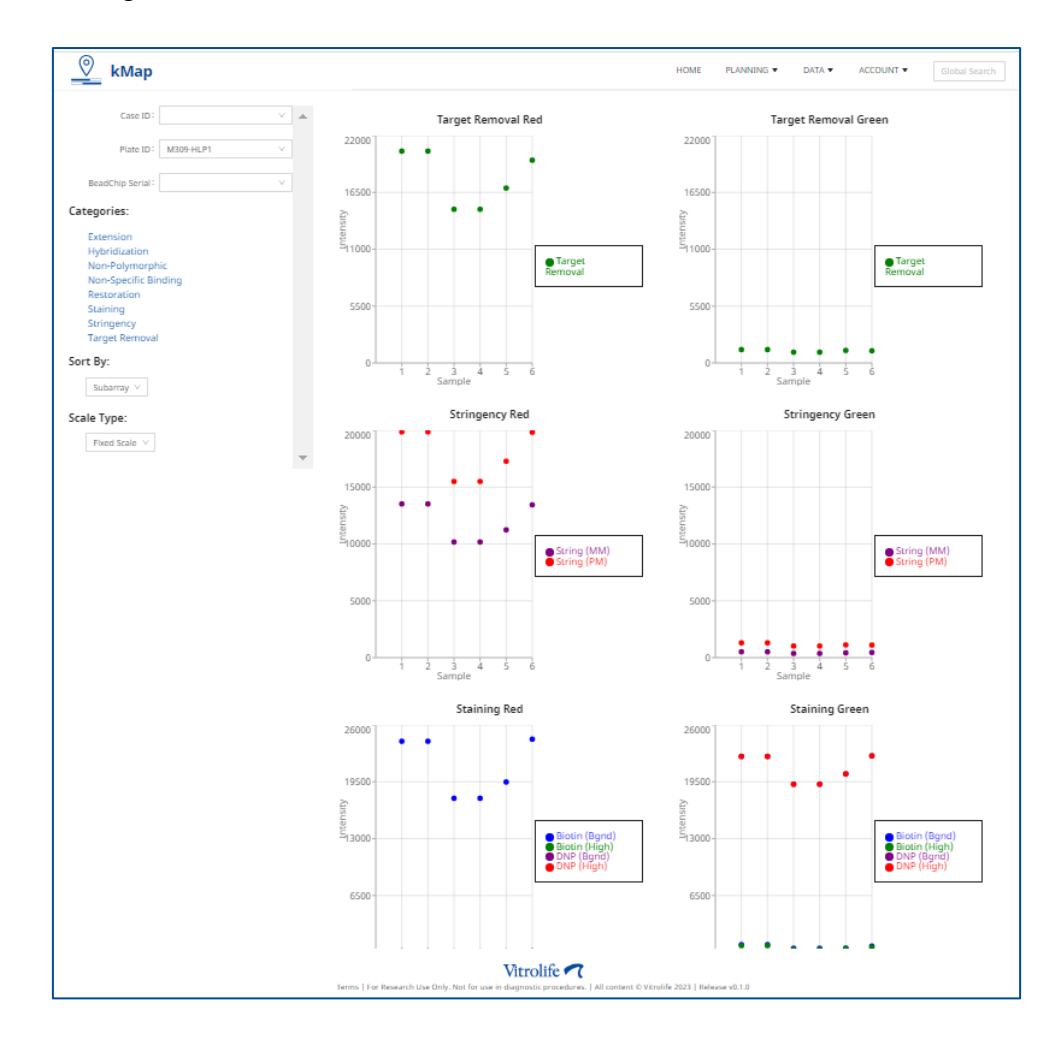

Figure 13: BeadChip Array QC metrics page

### **Visualisation of Results**

The following sections describe features of the *Case Result* pages, containing the results of phased, linkage-based analysis for each Analysis (trio) included in the Case. The Case Result pages can be reached by clicking on any Case ID, Analysis ID, sample result icon or "Actions > View" menu from the list of recent cases (Figure 14).

| 0                                                                      | kMap                                                                                     |                                                                                                    |                                                                                                    |                                                                                | HOME         | PLANNING 👻      | DATA 🔻 | ACCOUNT 👻 | Global Search |
|------------------------------------------------------------------------|------------------------------------------------------------------------------------------|----------------------------------------------------------------------------------------------------|----------------------------------------------------------------------------------------------------|--------------------------------------------------------------------------------|--------------|-----------------|--------|-----------|---------------|
| ALE                                                                    | RTS                                                                                      |                                                                                                    |                                                                                                    |                                                                                |              |                 |        |           |               |
| <ul> <li>20</li> <li>20</li> <li>20</li> <li>20</li> <li>20</li> </ul> | 23-07-31 21:33:49 -<br>23-07-31 21:22:04 -<br>23-07-31 18:01:46 -<br>23-07-31 17:36:05 - | Analysis Case2_MatGF (129) fr<br>Analysis Case3_Sibling (131) fr<br>Analysis Case1_Daughter (126<br>demo@kmap.com (41) failed | rom case Case2Demo (186) (<br>rom case Case3Demo (199) (<br>i) from case DemoCase1 (17<br>to log in | completed successfully<br>completed successfully<br>(4) completed successfully |              |                 |        |           |               |
| REC                                                                    | ENT CASES                                                                                |                                                                                                    |                                                                                                    |                                                                                |              |                 |        |           |               |
|                                                                        | CASE ID                                                                                  | င္ LAST NAME                                                                                                    | FIRST NAME                                                                                          | DATE CREATED                                                                   | \$ ₩         | DATE MODIFIE    | D      |           |               |
|                                                                        | trest                                                                                    |                                                                                                    |                                                                                                    | 2023-08-01 19:06:06                                                            | 5            | 2023-08-01 19:0 | 6:19   | Actions   | 20            |
|                                                                        | Case2Demo                                                                                | Watson                                                                                                    | Emma                                                                                                | 2023-07-31 20:41:09                                                            | )            | 2023-07-31 21:3 | 3:49   | Actions ~ | 20            |
|                                                                        | Case3Demo                                                                                | West                                                                                                    | Lizze                                                                                               | 2023-07-31 20:51:39                                                            | )            | 2023-07-31 21:2 | 2:04   | Actions ~ | 20            |
|                                                                        | ANALYSIS ID                                                                              | REFERENCE SAMPLE                                                                                                    | REFERENCE TYPE                                                                                      | STATUS                                                                         | SAMP         | LES             |        | 4         | ACTION        |
|                                                                        | Case3Demo-<br>131                                                                        | Case3_Sibling                                                                                                    | Sibling                                                                                             |                                                                                | <b>o</b> * 9 | 9 9   ● 6       | 800    | 00        | Actions Y     |
| ٠                                                                      | Case1Demo                                                                                | Smith                                                                                                    | Sarah                                                                                               | 2023-07-31 16:41:09                                                            | •            | 2023-07-31 20:5 | 2:40   | Actions   | 20            |
|                                                                        |                                                                                          |                                                                                                    |                                                                                                    |                                                                                |              |                 |        |           | Show More     |

Figure 14: Recent Cases list with expanded Analyses list.

#### **Results by Analysis**

Each unique combination of trio samples (Maternal, Paternal and Reference DNAs) defined at Case Accessioning constitutes a separate Analysis. The trio data is used to identify a unique set of informative markers that are used for phasing the test samples. For example, analysing all test samples within a Case against two separate References requires two independent analyses. The results relating to a specific Analysis can be selected by clicking on the Analysis ID at the top of the *Case Result* page (Figure 15).

Case level data for each analysis can be visualised in separate tabs under the following categories (Figure 15):

- 1. Case View Visualisation of the haplotype representation for all the samples in the case.
- 2. Sample Detail View Detailed results for each sample (charts, QC data).
- 3. Report: Summary Case level summary report.
- 4. Report: Samples Sample level summary report.
- 5. Log Detailed log of the steps in the data analysis with timestamp.

| <u> </u> кМар                                                                                                    | HOME | PLANNING 🔻 | DATA 🔻 | ACCOUNT V Global Search |
|----------------------------------------------------------------------------------------------------|------|------------|--------|-------------------------|
| CASE ID : M309-HL MATERNAL SAMPLE ID : M309-HLM Analysis 100                                                                |      |            |        | Unlock Cancel Sign-off  |
| Cree: View Sample Detail View Report: Summary Report: Samples Log                                                           |      |            |        |                         |
| REFERENCE ID: M309-HLR1         Download         Notes:           REFERENCE TYPE: Maternal Grandmother         Q: Resmulyze |      |            |        |                         |
|                                                                                                    |      |            |        |                         |

Figure 15: Cases with multiple Analyses shall display tabs by Analysis ID, to view results per analysis Trio.

#### **Case View**

The *Case View* page will display the haploblock charts for all the samples in the case along with some QC metrics. The Case View page contains the following sections:

#### **Case information**

- 1. Case ID and the maternal sample ID will be displayed at the top of the page.
- 2. The *Case View* page will have the option to *Lock* and *Sign off* a case. A case should first be locked and then only it will be available for *Sign off*.
- 3. The analysis for which the results are displayed will be highlighted in blue colour.
- 4. The Reference ID and the Reference type will be listed along with a window to add any notes.
- 5. Case results files can be downloaded by going to the download page by clicking
- 6. The Analysis can be re-analysed by clicking Reanalyze .

#### Warnings

The Case View page will list all Warnings related to the case.

#### **Haplotype Navigation**

- 1. Using the "SNP Details" drop-down menu the display of Key and Non-key SNPs can be switched off or switched on. **Note**: the default setting is to display the Key and Non-Key SNPs.
- 2. Using the "Two Region View" drop-down menu the software can be set up to display up to two regions (side by side). If a Karyomapping case is set-up for two or more regions, the first two regions will be displayed side by side.
  - To navigate to the haploblocks for any region within the genome, choose a Chromosome, Band, Position (as per the hg38 coordinates) or the Region name (HGNC nomenclature).
- 3. The default haplotype display is zoomed to the gene and both flanking regions. Haplotype display can be zoomed in by clicking the <sup>+</sup> icon and zoomed out by clicking the <sup>-</sup> icon.
  - The haplotype display can be reset to the full chromosome view by clicking Reset Zoom and to the default gene by clicking on while ensuring that the correct region is still selected
- 4. The haplotype display can also be navigated by using the arrow icons  $\leq$  and  $\geq$ .

#### Haplotype display

- 1. The case view page displays the haplotype chart for the Parental samples (Father and Mother) and the Reference sample in a separate drop-down menu. Below that, the haplotype charts for all the samples in the order of accessioning will be displayed in a separate drop-down menu (Figure 16).
- 2. For each sample the QC data (Call Rate, AA, BB, AB, ADO, Mis-call, X-Het Rate and Y-Call Rate) will be displayed alongside the haplotype charts.
- 3. By clicking on the "Sample ID" highlighted in blue colour, the user can navigate to the *Sample Detail View* page.

| 🖉 kMap                                     |                             |                                       |                  |               |           |                   |           |                  |               | HOME          | PLANNING  | ▼ DATA ▼          | ACCOUNT | Globa         | al Search  |
|--------------------------------------------|-----------------------------|---------------------------------------|------------------|---------------|-----------|-------------------|-----------|------------------|---------------|---------------|-----------|-------------------|---------|---------------|------------|
| CASE ID: Case-FK-3                         | 3                           | м                                     | ATERNAL SAMPLE I | D: Case2_Moth | er        |                   |           |                  |               |               |           |                   |         | Lock          | Sign off   |
| Analysis 644                               |                             |                                       |                  |               |           |                   |           |                  |               |               |           |                   |         |               |            |
| Case View Sample De                        | etail View Report: Summa    | ry Report: Samples                    | Log              |               |           |                   |           |                  |               |               |           |                   |         |               |            |
| REFERENCE ID: Case2                        | 2_Sis                       |                                       | Download         |               | Notes:    | samples shipped o | n dry ice |                  |               |               |           |                   |         |               |            |
| REFERENCE TYPE: Sib                        | bling                       |                                       | 🗘 Reanalyze      |               |           |                   |           |                  |               |               |           |                   |         |               |            |
|                                            |                             |                                       |                  |               |           |                   |           |                  |               |               |           |                   |         |               |            |
| Warnings                                   |                             |                                       |                  |               |           |                   |           |                  |               |               |           |                   |         |               |            |
| 2689: Sample4<br>No M phase in region (rec | comb. found)                |                                       |                  |               |           |                   |           |                  |               |               |           |                   |         |               |            |
| SNP Details:                               | On $\vee$                   | Ch                                    | hromosome: 19 V  | Band: Band V  | Position: | 54123564.5        | Region na | ame: Retinitis_P | igmentosa (Cu | ustom) 🗸 🛛 L  | OAD       |                   |         |               |            |
| Two Region View:                           | Off $\vee$                  |                                       | <                |               |           |                   |           | + Reset Zoon     | n —           |               |           |                   |         |               | >          |
|                                            |                             |                                       | p13.3            | p13.2         | p13.13    | pt3.12 pt3.11     | p12       | pti ett          | q12           | q13.11 q13.12 | q12.13 q1 | 1.2 q13.31 q13.32 | q13.33  | q12.4: q12.42 | q13.43     |
|                                            |                             |                                       |                  |               |           |                   |           |                  |               | _             |           | _                 |         |               |            |
| ✓ Parental Samples                         |                             | 15                                    | 9:51.915.410     |               |           |                   |           |                  |               |               |           |                   |         | 19:           | 56.331.719 |
| · · · · · · · · · · · · · · · · · · ·      |                             |                                       |                  |               |           |                   |           |                  |               |               |           |                   |         |               |            |
| Father                                     | Call rate: 0.99<br>AA: 0.33 | ADO:<br>Mis-Call:                     |                  |               |           |                   |           |                  |               |               |           |                   |         |               |            |
| Case2_Father                               | AB: 0.30<br>BB: 0.37        | X Het Rate: 0.23<br>Y Call Rate: 0.04 |                  |               |           |                   |           |                  |               |               |           |                   |         |               |            |
|                                            | Call rate: 0.99             | 400                                   |                  |               |           |                   |           |                  |               |               |           |                   |         |               |            |
| Mother<br>Case2_Mother                     | AA: 0.33<br>AB: 0.30        | Mis-Call:<br>X Het Rate: 0.01         |                  |               |           |                   |           |                  |               |               |           |                   |         |               |            |
|                                            | BB: 0.37                    | Y Call Rate: 0.98                     |                  |               |           |                   |           |                  |               |               |           |                   |         |               |            |
|                                            | Call rate: 0.99             | ADO: 0.00                             |                  |               |           |                   |           |                  |               |               |           |                   |         |               |            |
| Reference<br>Case2 Sis                     | AA: 0.33<br>AB: 0.31        | Mis-Call: 0.00<br>X Het Rate: 0.22    |                  |               |           |                   |           |                  |               |               |           |                   |         |               |            |
|                                            | BB: 0.36                    | Y Call Rate: 0.06                     |                  |               |           |                   |           |                  |               |               |           |                   |         |               |            |
| ∨ Cycle1                                   |                             |                                       |                  |               |           |                   |           |                  |               |               |           |                   |         |               |            |
|                                            |                             |                                       |                  |               |           |                   |           |                  |               |               |           |                   |         |               |            |
|                                            | Call rate: 0.96             | ADO: 0.02                             |                  |               |           | -                 | •••       | ••••             | •             |               | •         | -                 |         |               |            |
| Sample4                                    | AA: 0.34<br>AB: 0.28        | Mis-Call: 0.00<br>X Het Rate: 0.01    |                  |               |           |                   |           |                  |               |               | ••••      |                   | · .     |               | •          |
|                                            | BB: 0.38                    | Y Call Rate: 0.96                     |                  |               |           | • •               |           |                  |               |               |           |                   |         |               |            |
|                                            |                             |                                       |                  |               |           |                   |           |                  |               |               |           |                   |         |               |            |

Figure 16: Overview of the Case View page.

#### **Sample Detail View**

1. The *Sample Detail View* page lists the sample ID and the Sample Name at the top of the page along with a table including the Call Rate, AA, AB, BB, ADO, Mis-Call, X-Het Rate, Y Call Rate, Known/Predicted Status and Overall Result (Figure 17).

| Sample ID: 1213 Name: Embryo4                                                         | Search |
|---------------------------------------------------------------------------------------|--------|
| Call Rate AA AB BB ADO Mis-Call X-Het Rate Y Call Rate Known/Predicted Status Overall | √ext ► |
|                                                                                       | Result |
| 0.95 0.34 0.29 0.37 0.00 0.00 0.21 0.04 COL1A1: Unaffected                            |        |

Figure 17: Sample results table – Sample Detail View page.

2. The **Previous** Next **i** icons can be used to navigate through all the samples in a case.

- 3. The *Sample Detail View* page displays the KaryoMap chart, Haploblock Reference, Detailed Haploblock Chart, LogR Chart and B-allele chart for a sample. All the charts can be expanded or minimised by clicking the drop-down option next to their name (Figure 18).
- 4. The Detailed Haploblock Chart by default will be zoomed to the region of interest and flanking regions.
  - Reload the page after zooming or navigating in order to get back to the default view, or click Reset Zoom to load a full-chromosome view.
- 5. The Detailed Haploblock, LogR and B-allele charts can be accessed for each chromosome by clicking on the respective Chromosome number displayed above the KaryoMap chart.
- To display the LogR and B-allele charts for the whole genome, click on the Full Genome icon.
   Note: When this option is chosen, Detailed Haploblock Chart will not be displayed.

٠

| 💇 kMap                                                                                    | HOME PLANNING V DATA V ACCOUNT V Global Search             |
|-------------------------------------------------------------------------------------------|------------------------------------------------------------|
| CASE ID: M311-HL MATERNAL SAMPLE ID: M311-A                                               | Lock Sign off                                              |
| Analysis 96 Analysis 97 Analysis 98                                                       |                                                            |
| Case View Sample Detail View Report: Summary Report: Samples Log                          |                                                            |
| REFERENCE ID: MSI1-C Download Notes:<br>REFERENCE TYPE: Sibling C Reanalyze               |                                                            |
| Sample ID: 547 Name: M311-E1                                                              |                                                            |
| Call Rate AA AB BB ADO Mis-Call X-Het Rate Y Call Rate Kno                                | wn/Predicted Status Overall Result ▲ Previous Next ►       |
| 0.98 0.33 0.30 0.37 0.00 0.00 0.21 0.04 CFT                                               | R: Carrier 💽                                               |
|                                                                                           |                                                            |
|                                                                                           | ······································                     |
| to crado mado errado rado cado cado cado cado cado cado cado c                            | ာ တ်သာ တိုင်း တိုင်း၊ တိုင်း၊ တိုင်း၊ တိုင်း တိုင်း တိုင်း |
| 7.9                                                                                       | 7:159,345,973                                              |
| ✓ KaryoMap                                                                                |                                                            |
|                                                                                           |                                                            |
| 200-                                                                                      |                                                            |
| 336-                                                                                      |                                                            |
|                                                                                           | •                                                          |
|                                                                                           |                                                            |
| 1086 -                                                                                    |                                                            |
| 20388 -                                                                                   |                                                            |
| · · · · · · · · · · · · · · · · · · ·                                                     |                                                            |
| Detailed Hapioblock Chart                                                                 |                                                            |
|                                                                                           |                                                            |
|                                                                                           |                                                            |
|                                                                                           |                                                            |
|                                                                                           |                                                            |
| N Lost Chart                                                                              |                                                            |
| Gyn crwst     B-Allele Chart                                                              |                                                            |
| Weedlife 🥥                                                                                |                                                            |
| VICTORING C<br>Terms   for Research Use Only. Not for use in diagnostic procedures.   All | content © Vitrolife 2023   Belease v0.1.0                  |

Figure 18: Sample Charts – Sample Detail View page.

#### **Report: Summary**

The *Report: Summary* page displays the "Analysis Report" for all the test samples in the case (Figure 19 and Figure 20). The Report: Summary contains the following sections:

#### Warnings

This section lists all the warnings associated with all the samples in the case.

#### **Case Summary**

- 1. The case summary displays the Case ID, Analysis ID, Referred By and Referring Center information.
- 2. Sample ID, First name and Last name of the mother is displayed in the table Maternal Details.
- 3. Sample ID, First name and Last name of the father is displayed in the table Paternal Details.
- 4. Sample ID, Pedigree and Sex of the Reference sample is displayed in the table Reference Details.
- 5. **Results for each sample including the** Sample ID, Case ID, Sample barcode, BeadChip Serial, Subarray, Sample Type, predicted status, QC and Result is displayed in the table **Sample Details**.
- 6. **Sign-off History**: displays all the events and any notes associated with the sign-off with timestamp and the user details.

#### **Analysis Settings**

Analysis settings summarises the settings used by the kMap algorithm. These settings can be reviewed in the group account *Settings* page. The various settings are:

- 1. Array Type: KaryoMap v2
- 2. Scanning Hardware: iScan or NextSeq 550
- 3. Manifest File: KaryoMap-v2-1\_A1.bpm
- 4. Flanking Size: 0.2 to 5 Mb (default is 2 Mb)
- 5. Analysis Version: The analysis version of the kMap algorithm.

| ATE::::::::::::::::::::::::::::::::::::                                                                                                    | 💇 kMap                                         |                |                              |                   |          | HOME PL       | ANNING V DAT      | A 🕶 ACCO | DUNT 🔻 | Global Searc |
|----------------------------------------------------------------------------------------------------|------------------------------------------------|----------------|------------------------------|-------------------|----------|---------------|-------------------|----------|--------|--------------|
| August Varges Partielle     August Varges Partielle                                                                                                    | CASE ID: M311-HL                               |                | MATERNAL SAM                 | MPLE ID: M311-A   |          |               |                   |          | Lo     | ck Sign off  |
| Sample Detail W       Repert Stample       Lg         RFFENCE DF: Mill C       Demander       Norm         RFFENCE DF: Mill C       Demander       Norm         RFFENCE DF: Mill C       Demander       Norm         RFFENCE DF: Mill C       Demander       Norm         RFFENCE DF: Mill C       Demander       Norm         RFFENCE DF: Mill C       Refered BF:       Refered BF:         Refered DF:       Refered DF:       Refered DF:         Refered DF:       Refered DF:       Refered DF:         Refered DF:       Refered DF:       Refered DF:         Semple DD       Mill A       Semple DD       Mill C         Refered DF:       Semple DD       Mill C       Refered DF:         Semple DD       Mill A       Semple D       Mill C       Refered DF:         Mill E I       Image D       Semple D:       Semple D:       Refered DF:       Image D:         Semple Details       Semple D:       Semple D:       Semple D:       Refered DF:       Refered DF:       Image D:       Image D:       Image D:       Image D:       Image D:       Image D:       Image D:       Image D:       Image D:       Image D:       Image D:       Image D:       Image D:       Image D:                                                                                                    | Analysis 96 Analysis 9                         | 7 Analysis 98  |                              |                   |          |               |                   |          |        |              |
| RFEINCE TP: 13: 2011       Durated       Num:                                                                                                    | Case View Sample Deta                          | I View Repor   | t: Summary Report: Sar       | mples Log         |          |               |                   |          |        |              |
| NALYSIS REPORT<br>Vermings<br>Case Summary<br>Case Summary<br>Case Summary<br>Case Summary<br>Case Summary<br>Case Summary<br>Case Summary<br>Case Summary<br>Service Decals<br>Sumple Do<br>Mali 1 A<br>Mali 1 A<br>M | REFERENCE ID: M311-C<br>REFERENCE TYPE: Siblin | g              | Oownload                     | Notes             |          |               |                   |          |        |              |
| Table To the service of the service of                                                                                                    | ANALYSIS REPORT                                |                |                              |                   |          |               |                   |          |        |              |
| Analyzis:     Referred By:<br>Analyzis:     Referred By:<br>Analyzis: <th>Case Summary</th> <th></th> <th></th> <th></th> <th></th> <th></th> <th></th> <th></th> <th></th> <th></th>                                                                                                    | Case Summary                                   |                |                              |                   |          |               |                   |          |        |              |
| August 2.121     Lactust 1:21/21/21 de latit       Seque da Cal     Secue da Cal     Secue da Cal       Seque da Cal     Salaria     Salaria       Seque da Cal     Salaria     Salaria       Seque da Cal     Salaria     Salaria       Seque da Cal     Salaria     Salaria       Seque da Cal     Salaria     Salaria       Seque da Cal     Salaria     Salaria       Seque da Cal     Salaria     Salaria       Seque da Cal     Salaria     Salaria       Seque da Cal     Salaria     Salaria       Seque da Cal     Salaria     Salaria       Seque da Cal     Taplecidadia     OC       Seque da Cal     Salaria     Salaria       Seque da Cal     Salaria     Salaria       Seque da Cal     Salaria     Salaria       Seque da Cal     Salaria     Salaria       Seque da Cal     Salaria     Salaria       Seque da Cal     Salaria     Salaria       Seque da Cal     Salaria     Taplecidadia       Seque da Cal     Salaria     Taplecidadia       Seque da Cal     Salaria     Taplecidadia       Seque da Cal     Salaria     Taplecidadia       Seque da Cal     Salaria     Salaria       Seque da                                                                                                    | Case ID: M311-HL<br>Analysis ID: M311-         | HL-96          | Referred By:<br>Referring Ce | ntre:             |          |               |                   |          |        |              |
| Meens beesis         Person beesis         Refere Coefficient         Refere Coefficient                                                                                                    | Region 1: CFTR                                 |                | Location 1: 7                | :117287120-428851 |          |               |                   |          |        |              |
| Sample 10       M311 A       Sample 10       M311 B       Sample 10       M311 C       Comple 10       M311 C       Comple 10       M311 C       M311 C       M311 C       M311 C       M311 C       M311 C       M311 C       M311 C       M311 C       M311 C       M311 C       M311 C       M311 C       M311 C       M311 C       M311 C       M311 C       M311 C       M311 C       M311 C <t< th=""><th>Maternal Details</th><th></th><th></th><th>Paternal Details</th><th></th><th></th><th>Reference Details</th><th></th><th></th><th></th></t<>                                                                                                    | Maternal Details                               |                |                              | Paternal Details  |          |               | Reference Details |          |        |              |
| First name         First name         First n                                                                                                    | Sample ID                                      | M311-A         |                              | Sample ID         | M311-B   |               | Sample ID         | M311-    | c      |              |
| List name         List name         Say         Usinove           Sample Details         Sample Species         Sample Species         Predicted Status         QC         Result           M311 & C         Cpcle ID         Sample Species         RESCON         Result         QC         Result           M311 & C         Cpcle ID         Sample Species         RESCON         Result         QC         Result           M311 & C         C         Sample Species         RESCON         RESCON         Trephendeem         CTR: Carrier         PASS         QC         Result           M311 & C         C         Sample Species         RESCON         RESCON         Trephendeem         CTR: Affrector         PASS         QC         Result                                                                                                    | First name                                     |                |                              | First name        |          |               | Pedigree          | Sibling  |        |              |
| Sample Details         Sample Stange         Open Control Stange         Open Control Stange <th< td=""><td>Last name</td><td></td><td></td><td>Last name</td><td></td><td></td><td>Sex</td><td>Unkno</td><td>wn</td><td></td></th<>                                                                                                    | Last name                                      |                |                              | Last name         |          |               | Sex               | Unkno    | wn     |              |
| Sample TD     Cycle TD     Sample Sample Bacaccine     BeadChip Schill     Sample Type     Predicted Status     QC     Result       N011 41     Image: Cycle TD     Image: Cycle TD                                                                                                    | Sample Details                                 |                |                              |                   |          |               |                   |          |        |              |
| M311 £1       C       222307070016       R02C01       Trophectodorm       CTR: Carrier       PASS       Image: Control of Control of Cont                                                                                                    | Sample ID                                      | Cycle ID       | Sample Barcode               | BeadChip Serial   | Subarray | Sample Type   | Predicted 5       | itatus   | QC     | Result       |
| M11+E2     20232707016     NBC01     Traphenisterm     CTR: Affected     PASS       Sign-off hatery                                                                                                    | M311-E1                                        |                |                              | 202307070016      | R02C01   | Trophectoderm | CFTR: Carr        | ler      | PASS   | 0            |
| Sign off history  sign off history  nalysis Settings Array Type: Karyamap VL0 Economics Hardware: ISCan Mainlest file: KaryaMap-VL1 hopm Ranking Size: 2000                                                                                                    | M311-E2                                        |                |                              | 202307070016      | R03C01   | Trophectoderm | CFTR: Affe        | tted     | PASS   | 8            |
| inalysis Settings<br>Array Type: Karyomap v2.0<br>Scanning Hardware: ISCan<br>Manifest file: KaryoMap v2.0 All Japan<br>Flanking Size: JMB                                                                                                    | Sign-off history                               |                |                              |                   |          |               |                   |          |        |              |
| Analysis Settings<br>Arcay Type: Karyomap v2.0<br>Ecaning Hardware: IScan<br>Manifest IIe: KaryoNap-v2.A1.lapm<br>Flanking Size: 2MB                                                                                                    |                                                |                |                              |                   |          |               |                   |          |        |              |
| vinny sa zekkunga<br>Array Type: Karyomap v2.0<br>Scanning Hardowae: Gisan<br>Manifest file: KaryoNap-v2,A1.bpm<br>Flanking Size: 2M8                                                                                                    | asheric Satting-                               |                |                              |                   |          |               |                   |          |        |              |
| Scanning Hardware: ISCan<br>Manifest file: KaryoMap-v2,A1.bpm<br>Flanking Size: 2M8                                                                                                    | Array Type: Karyo                              | map v2.0       |                              |                   |          |               |                   |          |        |              |
| Manifest file: KaryoMap-v2,A1.bpm<br>Flanking Size: 2MB                                                                                                    | Scanning Hardwar                               | re: iScan      |                              |                   |          |               |                   |          |        |              |
| Flanking Size: 2M8                                                                                                    | Manifest file: Kary                            | oMap-v2_A1.bpr | n                            |                   |          |               |                   |          |        |              |
|                                                                                                    | Flanking Size: 2MI                             | 3              |                              |                   |          |               |                   |          |        |              |

Figure 19: Report: Summary page – Case Summary, Sample Details, Sign-off and Analysis Settings

#### **QC: BeadArays**

The *QC: BeadArrays* section lists the BeadArray data for all the samples in the case including the BeadChip Serial, Subarray, Sample ID, Pedigree, Sample Type, QC status, Call Rate, AA, AB, BB, ADO Mis-call, X-Het rate and Y-Call Rate.

#### QC: DNA

The QC: DNA section lists the sample level information of DNA samples used in the Karyomapping assay. Sample ID, Designation, Sample Type, Sample Volume ( $\mu$ L), Concentration (ng/ $\mu$ L), 260/280 and 230/280.

#### **Region Statistics**

The region statistics are displayed for each region being investigated. The region statistics consist of

- 1. Region Details: Chromosome, Band, Start, End and Size
- 2. Disease Status: Disorder Type, Maternal Status, Paternal, Status and Reference Status.
- 3. Available SNPs: A table displays total number of Platform SNPs available for the selected region (or gene) and lists the number of Maternal and Paternal informative SNPs available for analysis. Available SNPS are split across the Left Flanking Region (3'), Main Region and Right Flanking Region (5').

| <u>v</u> | kMap                                        |                  |             |               |             |                      |            |      | HOME   | PLA        | NNING • | <b>D</b> A | TA 🔻       | ACCOUNT -  | Global Se |
|----------|---------------------------------------------|------------------|-------------|---------------|-------------|----------------------|------------|------|--------|------------|---------|------------|------------|------------|-----------|
| Be       | adArrays                                    |                  |             |               |             |                      |            |      |        |            |         |            |            |            |           |
|          | BeadChip Serial Subarray Sample ID Pedigree |                  |             | Sample Type   | 2 QC S      | tatus                | Call Rate  | АА   | A AB I |            | ADO     | Mis-Call   | X-Het Rate | Y-Call Rat |           |
|          | 202307070003                                | R08C01           | M311-B      | Father        | Genomic DN  | IA PASS              | 5          | 0.99 | 0.33   | 0.30       | 0.37    |            |            | 0.01       | 0.98      |
|          | 202307070003                                | R07C01           | M311-A      | Mother        | Genomic DN  | IA PASS              | 5          | 0.99 | 0.33   | 0.31       | 0.37    |            |            | 0.22       | 0.07      |
|          | 202307070016                                | R01C01           | M311-C      | Sibling       | Genomic DN  | IA PASS              | 5          | 0.98 | 0.33   | 0.30       | 0.36    | 0.02       | 0.00       | 0.01       | 0.96      |
|          | 202307070016                                | R02C01           | M311-E1     | Sample        | Trophectode | erm PASS             | 5          | 0.98 | 0.33   | 0.30       | 0.37    | 0.00       | 0.00       | 0.21       | 0.04      |
|          | 202307070016                                | R03C01           | M311-E2     | Sample        | Trophectode | erm PASS             | 5          | 0.97 | 0.34   | 0.27       | 0.39    | 0.03       | 0.00       | 0.01       | 0.95      |
|          |                                             |                  |             |               |             |                      |            |      |        |            |         |            |            |            |           |
| : DN     | A                                           |                  |             |               |             |                      |            |      |        |            |         |            |            |            |           |
|          | Sample ID                                   | Designat         | on          | Sample Type   |             | Sample Vol           | lume (µl   | L)   | Con    | centration | (ng/µL) |            | 26         | 0/280      | 260/230   |
|          | M311-B                                      | M311-B Father    |             | Genomic DNA   |             |                      |            |      |        |            |         |            |            |            |           |
|          | M311-A Mother                               |                  | Genomic DNA |               |             |                      |            |      |        |            |         |            |            |            |           |
|          | MB11-C                                      | M311-C Reference |             | Genomic DNA   |             |                      |            |      |        |            |         |            |            |            |           |
|          | M311-E1                                     | Sample           |             | Trophectoderm |             |                      |            |      |        |            |         |            |            |            |           |
|          | M311-E2                                     | Sample           |             | Trophectoder  | m           |                      |            |      |        |            |         |            |            |            |           |
|          |                                             |                  |             |               |             |                      |            |      |        |            |         |            |            |            |           |
|          |                                             |                  |             |               |             |                      |            |      |        |            |         |            |            |            |           |
|          |                                             |                  |             |               |             |                      |            |      |        |            |         |            |            |            |           |
| gior     | Statistics: CFTR                            | t i              |             |               |             |                      |            |      |        |            |         |            |            |            |           |
|          | Region Details                              |                  |             | Disease Statu | IS          |                      |            |      | Availa | able SNPs  |         |            |            |            |           |
|          | Chromosome 7<br>Band q31.2                  |                  |             | Disorder Ty   | pe          | Autosomal r          | recessive  | 2    |        |            | Pl      | atform     | Matern     | al I       | Paternal  |
|          |                                             |                  |             | Maternal St   | atus        | Heterozygous carrier |            |      |        | 50         | urs.    | SNPs       | ative      | SNPs       |           |
|          | Start                                       | 117287           | 120         | Paternal St   | atus        | Heterozygou          | us carrie  | 21   | Lot    | Elanking   | 27      |            | 29/27      |            | 22/274    |
|          | End                                         | 117715           | 971         | Reference 3   | itatus      | Homozygou            | is affecti | ed   | Reg    | gion (5')  | 21      |            | 20120      | -          |           |
|          | Size                                        | 428851           |             |               |             |                      |            |      | Ма     | in Region  | 67      |            | 10 / 67    |            | 13 / 67   |
|          |                                             |                  |             |               |             |                      |            |      | Rig    | ht Flankin | g 18    | 8          | 10/18      | 8          | 42 / 188  |
|          |                                             |                  |             |               |             |                      |            |      |        |            |         |            |            |            |           |

Figure 20: Report: Summary page – QC: BeadArrays, QC: DNA and Region Statistics

#### **Report: Samples**

The *Report: Sample* page displays the results for all the samples in the analysis, data is listed for each sample in the order of their accessioning. For each sample there is a header, Sample results table and a Region 1 table. If there is more than one region, each region will have a Region table (Figure 21).

The header includes the following details, Case ID, Sample ID, Maternal First Name, Maternal Last Name, BeadChp Serial and Subarray.

Sample Result tables displays the Call Rate, AA, AB, BB, ADO, Mis-Call, X-Het Rate, Y-Call Rate and Result.

The Region table lists the region name and the genomic coordinates. The Predicted Phase and Predicted Status is displayed along with Supporting Evidence (Key SNPs supporting the phase) and Contrary Evidence (Key SNPs supporting the phase).

Supporting Evidence for Paternal phasing is displayed in a table with the number of Key and Non-key SNPs supporting the phasing for Paternal-P1 (highlighted in Blue) and Paternal-P2 (highlighted in Red) in the Left Flanking Region (3'), Main Region and Right Flanking Region (5').

Supporting Evidence for Maternal phasing is displayed in a table with the number of Key and Non-key SNPs supporting the phasing for Maternal-M1(highlighted in Yellow) and Maternal-M2 (highlighted in Green) in the Left Flanking Region (3'), Main Region and Right Flanking Region (5').

| 0                            | kMap                                                    |                                 |                              |                          |             |                        |           |                |           | HOME        | PLANNING     | • DAT/     | -        | ACCOUNT -   |         | Global Sea  |
|------------------------------|---------------------------------------------------------|---------------------------------|------------------------------|--------------------------|-------------|------------------------|-----------|----------------|-----------|-------------|--------------|------------|----------|-------------|---------|-------------|
| ASE I<br>Analys              | D: M311-HL<br>sts 96 Analysis 97<br>w Sample Detail Vie | Analysis 98<br>w Report: Su     | MATER                        | NAL SA                   | MPLE I      | D: M311-A              |           |                |           |             |              |            |          |             | Lock    | Sign of     |
| REFE                         | RENCE ID: M311-C<br>RENCE TYPE: Sibling                 |                                 | G                            | Download<br>Reanaly      | ze          | N                      | otes:     |                |           |             |              |            |          |             |         |             |
| Case I                       | ID                                                      | M311-HL                         |                              | Mater                    | nal First N | ame                    |           |                |           | BeadChip 5  | erial        |            | 20       | 2307070016  |         |             |
| Sample ID M311-E1 Maternal L |                                                         | hal Last N                      | ame                          | Subarr                   |             |                        | Subarray  | ibarray R02C01 |           |             | 2001         |            |          |             |         |             |
| mpl                          | e Result                                                |                                 |                              |                          |             |                        |           |                |           |             |              |            |          |             |         |             |
|                              | Call Rate                                               | **                              | AB                           |                          | BB          | ADO                    |           | Mis-Call       |           | X-Het R     | ite          | Y-C:       | ill Rate |             | Resul   | t           |
|                              | 0.98 0.33 0                                             |                                 | 0.30                         |                          | 0.37        |                        | .00 0.0   |                | 0.21      |             | 0.04         |            |          |             | •       |             |
| gior                         | n 1: CFTR 7:1172871                                     | 20-11771597                     | 1                            |                          | Pa          | ternal SNPs            |           |                |           |             | Mater        | nal SNPs   |          |             |         |             |
|                              | Predicted Phase P2, M1                                  |                                 |                              |                          |             | Pa                     | ternal-P1 | Pa             | ternal-P2 |             |              | Mat        | ernal-M1 | Mat         | emal-M2 |             |
|                              | Predicted Status<br>Supporting Evidence                 | Carrier<br>45 Key S<br>15 Key S | 5NPs support<br>5NPs support | 1 P2<br>1 M1             |             | Region                 | Ксу       | Non-<br>Key    | Кеу       | Non-<br>Key | Regi         | on         | Ксу      | Non-<br>Key | Кеу     | Non-<br>Key |
| Contrary Evidence            |                                                         | 0 Key Si<br>0 Key Si            | NPs support<br>NPs support   | support P1<br>support M2 |             | Left Flanking<br>(5')  | 0         | 0              | 17        | 16          | Left<br>(5') | Flanking   | 12       | 17          | 0       | 0           |
|                              |                                                         |                                 |                              |                          |             | Main                   | 0         | 0              | 0         | 13          | Mair         | 1          | z        | 8           | 0       | 0           |
|                              |                                                         |                                 |                              |                          |             | Right Flanking<br>(3') | 0         | 0              | 28        | 7           | Righ<br>(3') | t Flanking | 1        | 7           | 0       | 0           |

Figure 21: Report: Samples page.

#### Log

The Log page displays all the steps in the analysis and is required for troubleshooting (Figure 22).

| CASE DI: M311-HI MATERNAL SAMPLE DI: M311-A<br>Market Market                                                                                                    | care outputmith<br>drureltype siding<br>See Jug<br>1, data/father giten                                     | er föstafgenerate<br>– regions *Ci III.<br>eference /data/ge                        | Lock Spin of<br>the spin state of the spin state of |
|----------------------------------------------------------------------------------------------------|----------------------------------------------------------------------------------------------------|-------------------------------------------------------------------------------------|----------------------------------------------------------------------------------------------------|
| Analysis to<br>Analysis to<br>Analysi | cana oudput - moth<br>dru - rodhype skilling<br>Sae Jug<br>1, data/fathee gite - ro                         | er /data/generate<br>g -regions *CI IIt.<br>eference /data/ge                       | e jiris, data/mother git – father fdara/pen<br>isatissemel_reseave/.11/28/128/11/713<br>ensota, jitis_data/reference.git_=bym.Nd<br>r.homoryguar_effected = fank 3 = interf                                                                                                    |
| Cate Veri Sample Detail Veri Report: Summary Report: Sample Log<br>EFFERENCE ID: M311.C<br>EFFERENCE ID: M311.C<br>E                                                                                                    | care output -moth<br>dna -teltypeskiling<br>Jaka/father.gic -n<br>ydata/father.gic -                        | er /data/generate<br>g -regions *CI Rt.<br>eference /data/ge                        | e, jrin, data/mother git – father / data/gen<br>autonomel, reserver. 211/28/178:11/715<br>enerata.com, data/reference.egte - lapon /d<br>e.homozygooz, effected – flank 2 - entref                                                                                                    |
| REFERENCE ID: M311-C     REFERENCE ID: M311-C     REFERENCE ID: M3111-C     REFERENCE ID: M3111-C     REFERENCE ID: M3111-C     REFERENCE     REFERENCE     REFERENCE     REFERENCE     REFERENCE     REFERENCE     REFERENCE     REFERENCE     REFERENCE     REFERENCE     REFERENCE     REFERENCE     REFERENCE     REFERENCE     REFERENCE     REFERENCE     REFERENCE     REFERENCE     REFERENCE     REFERENCENCE      REFE                                                                                                    | case output -moth<br>dra -effype sibling<br>keer.log<br>z_data/father.gtc -rr<br>ozygous, carrier.het       | er /data/generate<br>9regions *CITRa<br>eference /data/ge<br>berozygous_carrier     | n jiris datafonshini qit father Adata (yun<br>antosomat yun envine. 7.117287/20117715<br>envirate, jiris datafonlerence qit kyun Ad<br>zhamayyuan, effectual - fank 2 - inteef                                                                                                    |
| BEFERENCE TYPE: Subling     C Resources     Control of Resources     Control of Resources     Contres     Control of Resources     Control of Resources     Control of                                                                                                    | -case outputmoth<br>dnateftype sibling<br>kær.log<br>data/father.gtcr<br>ozygous, carrier.het               | er /data/generate<br>g -regions "CFTRa<br>eference /data/ge<br>errozygoux, carrier  | n jillis, datafonsther gjär – father Adra Jyon<br>antiosemut jesenson: 7.1172871287129.117715<br>enstrata, join Jatafoleeren eg sjä – Jyon Ad<br>z homozyguan, effectual – fank 2 – interf                                                                                                    |
| NOTHER: N311-A - 302302700003. B07C01.gtc<br>FATHER: N311-B - 202207070003. B07C01.gtc<br>REFERENCE: N311-C - 20220707016, RefCO1.gtc<br>REFERENCE: N311-C - 20220707016, RefCO1.gtc<br>N315402 (model) (model) (m                                                                                                    | <ase outputmoth<br="">dnareftype sibling<br/>cker.log<br/>o_data/father.gtcri<br/>ozygous_carrier.het</ase> | er /data/generate<br>g -regions *CI II:a<br>eference /data/ge<br>terozygous_cerrier | n, frin, data/mother.gtc.=father (data/gen<br>autonomid_reseaver./11/28/128/170/11/7/15<br>enerata, frin_data/veference.gtc.=hopm/ld<br>c:homozygoos, affected=flank z=interf                                                                                                    |
| MOTHER, M114 – A2220707000, NOTCH jet<br>FATHER, M114 – A2220707000, NOTCH jet<br>REFERICE, M114 – A2220707000, ROTCH jet<br>Command, datart min, en A plandmost All M116 Jaka M1303027.dkt.ast.au.cental.Landanaes.som/intelle-deckmap gythers) en king<br>en ast.m. data/father and en A plandmost All M116 Jaka M1303027.dkt.ast.au.cental.Landanaes.som/intelle-deckmap gythers) en king<br>en ast.m. data/father and en A plandmost All M116 Jaka M1303027.dkt.ast.au.cental.Landanaes.som/intelle-deckmap gythers) en king<br>2014 Jaka M114 – A2220707000, RotCh Jaka<br>2014 Jaka M114 – A2207070000, RotCh Jaka<br>2014 Jaka M114 – A20070 – Norther All M1144 Jaka M1140000, RotCh Jaka M114 – A2000, RotCh Jaka M1144 – A20070<br>2014 Jaka M114 – A20070 – Norther All M1144 – A20070 – A20070 – A2007                                                                                                    | -case outputmoth<br>dnareftype sibling<br>cker.log<br>s_data/father.gtcrr<br>ozygous_carrier:het            | er /data/generate<br>g –regions "CFTR-<br>eference /data/ge<br>terozygous_carrier   | e, trio, sleta/mother, gic – father / data/gen<br>autoxomal, veisever, 2:11282120:112715<br>enerate, trio, slata/reference, gic – lopm / d<br>r:homozygoza, affected – funk 2 – interf                                                                                                    |
| International activation and a second second                                                                                                    | -case outputmoth<br>dnareftype sibling<br>cker.log<br>s_data/father.gtcrr<br>ozygous_carrier:het            | er /data/generate<br>gregions *CFTR;<br>eference /data/ge<br>terozygous_carrier     | e_trio_data/mother_gitc=-father_fdata/gen<br>autosomal_recessiver.7:11728/120:11775<br>enerate_trio_data/reference.agtc=-bpm_fd<br>r.homozygoax_effected=-funk_2=-ostef                                                                                                    |
| Balances di Balance no - eno - la planopoli (2013) (Sala di SUBSINIO di cesso so contro l'a manamess combrallo dei songo goltano in timo<br>dei toti toti dall'idiali di suo e indevendo di sul subsinio di subsinio di subsinio di subsinio di subsinio di<br>113 della contro di subsinio di subsinio di subsinio di subsinio di subsinio di subsinio di subsinio di subsinio<br>2014/2013 (Sala di Subsinio di Subsinio di Subsini di Subsinio di Subsinio di Subsini                                                                                                    | -case outputmoth<br>dnareftype sibling<br>(ker.log<br>n_data/father.gtcro<br>ozygous_carrier.het            | er /data/generate<br>gregions *CFTR:a<br>eference /data/ge<br>terozygous_carrier    | e "trio, deta/mother.gtc – father /data/gen<br>autosomal_recessive:2:11728/128:11775<br>enerate, trio, data/reference.gtc –bpm /d<br>r:homozygoux_affected –flank 2 –intref                                                                                                    |
| ende im Galeffahre og is-referens fakal generasi, m.g. databelenen og is-angel hald generate, m.g. databelenen og is-angelen på<br>Dichtererappios, ander heinenspios, anfersier in diskal en ender som ender in diskal generate, m.g. databelenen etter som enderspio<br>21.07.07.07.07.07.07.07.07.07.07.07.07.07.                                                                                                    | dnareftype sibling<br>(ker.log<br>o_data/father.gtcro<br>ozygous_carrier:het                                | g -regions *CFTR:<br>eference /data/ge<br>terozygous_carrier                        | incomed_mountaing_incomed_processive: 7:117287120:117715<br>autonomed_recessive: 7:117287120:117715<br>emenate_trio_data/reference.gtc -bpm /d<br>rchomosygous_affected -flank 2 -intref                                                                                                    |
|                                                                                                    | cker.log<br>o_data/father.gtcro<br>ozygous_carrier.het                                                      | eference /data/ge<br>terozygous_carrier                                             | enerate_trio_data/reference.gtcbpm /d<br>r:homozygous_affectedflank 2intref                                                                                                    |
| 23.49/2012/2012. URDAG: Improve Materia international and international and inter                                                                                                    | o_data/father.gtcri<br>ozygous_carrier.het                                                                  | eference /data/ge<br>terozygous_carrier                                             | enerate_trio_data/reference.gtc -bpm /d<br>er:homozygous_alfected -flank 2 -intref                                                                                                    |
| 23.49 of 20.2017. DBO - Vestolik Kala krajenojmegin algoritem 02.36<br>20.49 of 20.2021.2018. On Conformation Proceedings, men., pp sens transpat mother (Antalgeneza as, inst, Antalinether gin: - Enter (Antalgeneza as, 2018) and 2018 of 2018 of 201                                                                                                    | o_data/father.gtcro<br>ozygous_carrienhet                                                                   | eference /data/ge<br>terozygous_carrier                                             | enerate_trio_data/reference.gtcbpm /d<br>er.homozygous_effectedflank 2intref                                                                                                    |
| 33.40-07 122012. 1040 - Jourfmelline/heard_mine                                                                                                    | o_data/father.gtcro<br>ozygous_carrier:het                                                                  | eference /data/ge<br>terozygous_carrier                                             | enerate_trio_data/reference.gtcbpm /d<br>er.homozygous_affectedflank 2intref                                                                                                    |
| adapteneti, juni, dadafkarpidaga 24, Lipin - sampidaping adapta - uhtipas skiling - enguns GTR autosumet, Jacousee, 21122212011719371.htt<br>2340/21122321.http://www.science.it/autosumetica/autosumetica/                                                                                                    | ozygous_carrienhet                                                                                          | terozygous_carrier                                                                  | er:homozygous_affected —flank 2 —intref                                                                                                    |
| Version 1 – szemene Netfler, – cener 18 – huffel (data) fundadus log<br>23 / 24 / 21 / 23 / 21 / 20 / 21 / 20 / 20                                                                                                    |                                                                                                    |                                                                                     |                                                                                                    |
| 212/07/1122121-1000-Process are trie data.<br>212/07/112221-2100-Processing motion of the start of the start of                                                                                                    |                                                                                                    |                                                                                     |                                                                                                    |
| 234(24) 122321. JUBO - Processing methode.<br>234(24) 232321. JUBO - Processing Information (m. disclamminher gite.<br>234(24) 231231. JUBORNING - Sourceming Juliform dates not match (Sour / NextSing).<br>234(24) 231231. JUBO - Share (Frieder Harring and JuBORNING - Sourceming Juliform dates not match (Sourceming Juliform)).<br>234(24) 231231. JUBO - Share (Frieder Harring and JuBORNING - Sourceming Juliform).<br>234(24) 231231. JUBO - Manufact (frieder date) Karpendage 32, Alagon<br>234(24) 231331. JUBO - Manufact (frieder JuBORNING - Sourceming JuBORNING - Sourceming Juliform).                                                                                                    |                                                                                                    |                                                                                     |                                                                                                    |
| 3.8.6/97 13.2012. I-BOD - Processing Jolard generator, Ing. Social Science, Science, Scien                                                                                                    |                                                                                                    |                                                                                     |                                                                                                    |
| 23.04/01.33.2012 - WARDING - Scanning platform does not match (Scan, PlantSeq).<br>23.04/01.33.2012 - WARDING - Scanning and KarpyMap - 24.04.04.04.04.04.04.04.04.04.04.04.04.04                                                                                                    |                                                                                                    |                                                                                     |                                                                                                    |
| 23-07-07 13:20:12 - INI O - Cluster file used: KaryoMap-v2_jScan_A1.egt<br>23-07-07 13:20:12 - INI O - Manifest file identified: KaryoMap-v2_A1.bpm<br>20:02/07 13:00:11, INIO - Oscand (Intel Har on 20:30)                                                                                                    |                                                                                                    |                                                                                     |                                                                                                    |
| 23-07-07 13:20:12 - INFO - Manifest file identified: KaryoMap-v2,A1.bpm<br>23-02-07 13:20:21 - INFO - Overall look dex = 0.2253                                                                                                    |                                                                                                    |                                                                                     |                                                                                                    |
| 23.62.62.53.26.21 (DEC) Overal loop der = 0.2263                                                                                                    |                                                                                                    |                                                                                     |                                                                                                    |
| where the second second s                                                                                                    |                                                                                                    |                                                                                     |                                                                                                    |
| 23-07-07 13:20:37 - INI O - Processing father.                                                                                                    |                                                                                                    |                                                                                     |                                                                                                    |
| 25-07-07 13:20:37 - INIO - Processing /data/generate_tro_data/tather.gtc.                                                                                                    |                                                                                                    |                                                                                     |                                                                                                    |
| x2-Yest Faces at - www.wwwaccenting.platform.does.not.match.jocan / NWISHQL                                                                                                    |                                                                                                    |                                                                                     |                                                                                                    |
| 25-07-07 13:20:37 - INIO - Cluster The used: KaryoMag-v2_thcan_A1.egt                                                                                                    |                                                                                                    |                                                                                     |                                                                                                    |
| 23-07-07 T32/037 - INTO - Maninest the identified KaryoMap-V2/AT.bpm                                                                                                    |                                                                                                    |                                                                                     |                                                                                                    |
| 23-07-07 Tazdovio - Territo - Ortenia Indije dev = 0.2829<br>23-07-07 Tazdovio - Territo - Ortenia Indije dev = 0.2829                                                                                                    |                                                                                                    |                                                                                     |                                                                                                    |
| 2.202071 122102 - NO Provide The State of the Astronomy State of the State of the State of th                                                                                                    |                                                                                                    |                                                                                     |                                                                                                    |
| 23.07.07.13.21.02. W40NING - Sranninn nlatform mas not match (Kran / Navi San)                                                                                                    |                                                                                                    |                                                                                     |                                                                                                    |
| 22/02/07 122/02/07 Content - summing personal person parts (parts) (NECORD).<br>22/02/07/07/07/07/07/07/07/07/07/07/07/07/07/                                                                                                    |                                                                                                    |                                                                                     |                                                                                                    |
| 23-07-07 13:21:02 - INFO - Manifest file identified: KarvoMap-v2.A1.bpm                                                                                                    |                                                                                                    |                                                                                     |                                                                                                    |
| 23-07-07 13:21:11 - INFO - Overall logit dev = 0.3128                                                                                                    |                                                                                                    |                                                                                     |                                                                                                    |
| 23-07-07 13:21:28 - INFO - miscall_rate = 0.0004, ado_rate = 0.016                                                                                                    |                                                                                                    |                                                                                     |                                                                                                    |
| 23-07-07 13:21:28 - WARNING - High logR deviation of genomic sample: (0.312)                                                                                                    |                                                                                                    |                                                                                     |                                                                                                    |
| 23-07-07 13:21:36 - INFO - kMap processing finished.                                                                                                    |                                                                                                    |                                                                                     |                                                                                                    |
| 23-07-07 13:21:36 - INFO -                                                                                                    |                                                                                                    |                                                                                     |                                                                                                    |

Figure 22: Log page.

#### **Case Sign-Off**

There are two levels to the Sign-Off procedure, Lock and Sign-Off. Locking a case prevents further changes being made to the analysis and protects the case pending final review. A case must be Unlocked to be edited.

#### Lock a Case

- 1. Level 1 and Level 2 Users can Lock and Unlock cases.
- 2. Click "Lock" from the Lock Sign off icons at the top of the *Case View* page.
- 3. The case will be locked and the Unlock sign off icon will update to include "Unlock" and "Sign off" values.
- 4. To Unlock the sample, click Unlock Sign off .
- 5. All Locking and Unlocking actions are recorded in the system *Logs* with the User's email address.

#### Sign-Off a Sample

- 1. Only Level 2 Users can Sign-Off cases.
- 2. A case must already be Locked, before it can be Signed-Off.
- 3. Click "Sign off" from the Unlock Sign off icons at the top of the *Case View* page.
- 4. A pop-up of the Sign-Off dialogue window will appear.
  - a. Use the free-text box to enter Comments.
     Note: The Comments entered will appear on the Case Report PDF.
  - b. Enter Username and password (Level 2 only).
  - c. Click or to confirm the Sign-Off or click cancel to exit without saving.
- 5. Signed-Off cases are available for Reporting.
- 6. To cancel a Sign-Off, click Cancel Sign-off then Yes to confirm. The action will be recorded in system *Logs* with the User's email address. The case will return to "Locked" status.

# **5 REPORTING**

The Signed-Off case analysis results can be reported in a PDF document for archiving and distribution. Reports are generated with samples grouped by Analysis ID. This section describes the formatting and customisation of kMap Reports and how to build Reports.

# Add Samples to a Report

The *Report Builder* tool allows selection of samples for reporting. Only Signed-Off samples will be available for selection.

- 1. Navigate to DATA > Report Builder.
- 2. Using the Samples by Maternal Sample ID or Samples by Case list on the left-hand side, select an Analysis-ID, then:
  - a. Drag-and-drop or click on individual samples to add to the *Samples* bar, or;
  - b. Use the Analysis-ID autofill button  $\boxminus$  to add all samples for that Cycle to the Samples bar.
- 3. Click the "×" next to the Sample ID to remove a sample from the *Samples* bar and the Report PDF. Samples: Case: M469 - Analysis: 19 -
- 4. Addition of samples from different analyses will result in the creation of one Report PDF document for each analysis.
- 5. Once the required analyses are selected, click <sup>Create Report</sup> to proceed.

### **Create Report**

The *Report Preview* page is shown after clicking <sup>Create Report</sup> on the *Report Builder* page. The *Report Preview* page is divided into two sections, Report Settings and Preview.

#### **Report Settings**

The Report settings can be pre-configured under *ACCOUNT* > *Settings*. The saved values will be automatically loaded here but may also be edited for each Report batch as required.

- 1. Add a company Logo and Address.
- 2. Enter a *Disclaimer* statement to appear in the footer of each page of the Report.
- 3. Enter a *Report introduction* to appear on the Case summary page of the Report only.
- 4. Use the selector checkboxes to include the charts:
  - a. KaryoMap
  - b. LogR Chart
  - c. B-allele Chart
- 5. Select a page margin: Small or Normal.
- 6. Select a paper size: A4, Legal or Letter.

#### Preview

- 1. A list of Analysis IDs selected for reporting are shown under the heading *Preview* as tabs.
- 2. To generate a report firstly select the Analysis ID for the analysis of interest in the Preview section.

- 3. Click <sup>Generate report</sup> to open the PDF preview window.
- A single Analysis for a Case will be included in the PDF report. See *Report Format*.
   Note: If multiple Analysis have been added to the report builder a report will need to be generated for each individual Analysis ID.
- 5. Click Download report to download the PDF analysis reports.
- 6. The PDF file name format will be <CaseID>\_kmap.report.pdf
- 7. Clicking the download button within the preview window 🗳 will download the Case Report as a PDF but will not include the filename format described above.

### **Report Format**

Each page of the Report contains the following elements in the footer section:

- 1. Custom disclaimer statement defined in Report Settings
- 2. Page number "*n* of *N*"
- 3. RUO statement
- 4. Printed (generated) date
- 5. Username (User's email address used for login)

The Report consists of two main parts, the first is an overview of the reported case (Case Overview) and the second is a summary section for each reported sample (Detailed Sample Summary). The first pages of the report contain the header "kMap Case Report" with the logo and address of the group.

#### **Case Overview**

#### Description

The Description section will display any introduction added in the settings page or the report builder page.

#### Warnings

The Warnings section will display all warnings related to the case.

#### **Case Summary**

The *Case summary* section will list the region(s) being investigated, Case level information (Maternal, Paternal and Reference details) from the *Accessioning* page The Maternal and Paternal details tables will consist of the headings described in Table 12. The Reference Details table will consist of the headings described **Table 13**.

#### Table 12: Parental details summary table

| Parameter  | Description                                    |
|------------|------------------------------------------------|
| Sample ID  | Sample identifier assigned during Accessioning |
| First Name | Sample first name assigned during Accessioning |
| Last Name  | Sample last name assigned during Accessioning  |

#### Table 13: Reference details summary table

| Parameter | Description                                            |
|-----------|--------------------------------------------------------|
| Sample ID | Sample identifier assigned during Accessioning         |
| Sex       | Reference sample sex                                   |
| Pedigree  | Reference sample pedigree assigned during Accessioning |

#### **Sample Details**

The Sample Details table will summarise the results for all the samples in the analysis as described in Table 14.

#### Table 14: Sample details summary table

| Parameter        | Description                                                      |
|------------------|------------------------------------------------------------------|
| Sample ID        | Sample identifier assigned during Accessioning                   |
| Cycle ID         | Cycle ID identifier assigned during Accessioning                 |
| Sample Barcode   | Sample identifier assigned during Accessioning                   |
| Subarray         | The subarray position on the bead array chip for this sample     |
| Sample Type      | Sample type assigned during Accessioning                         |
| Predicted Status | The predicted status of the sample for the region(s) of interest |
| QC               | QC Status (PASS or FAIL), according to QC thresholds             |
| Result           | kMap icon of the summary result for a quick overview             |

#### **Sign-off History**

A record of the Sign-off history for the case is provided. This includes the date of the sign off, user ID that signed off the case.

#### **Analysis Settings**

A record of the Analysis Setting for the reported case is provided (Table 15).

#### Table 15: Analysis Settings

| Parameter         | Description                                                 |
|-------------------|-------------------------------------------------------------|
| Array Type        | The type of bead array chip the samples were processed with |
| Scanning Hardware | The instrument type that was used to scan the BeadChip      |
| Manifest file     | The bead pool manifest (bpm) file used for the analysis     |
| Flanking Size     | The size of the flanking region used for analysis           |
| Analysis vers     | The version of the kMap analysis algorithm used             |

#### **QC BeadArrays**

The QC: BeadArrays table summarises the BeadArray QC status of all the samples in the analysis (

| Report Section  | Description                                                      |
|-----------------|------------------------------------------------------------------|
| BeadChip Serial | Serial number of the BeadChip that the sample was processed with |
| Subarray        | Subarray of the BeadChip the that the sample was processed with  |
| Sample ID       | Sample identifier assigned during Accessioning                   |
| Pedigree        | Reference sample pedigree assigned during Accessioning           |

| Sample Type | Sample Type assigned during Accessioning                                                                         |
|-------------|----------------------------------------------------------------------------------------------------|
| QC Status   | QC Status (PASS or FAIL), according to QC thresholds                                                             |
| Call Rate   | The fraction of SNPs with a successfully called genotype                                                         |
| AA          | The fractions of SNPs with an AA genotype                                                                        |
| AB          | The fractions of SNPs with an AB genotype                                                                        |
| BB          | The fractions of SNPs with an BB genotype                                                                        |
| ADO         | The estimated fraction of SNPs affected by allele dropout                                                        |
| Mis-Call    | The estimated fraction of SNPs affected by genotype errors                                                       |
| X-Het Rate  | The number of Heterozygous SNPs over the number of Homozygous and Heterozygous SNPs together on the X chromosome |
| Y-Call Rate | Number of SNP probes reported on the Y chromosome over the Number of SNPs on the Y chromosome                    |

).

Table 16: QC: BeadArrays

| Report Section  | Description                                                                         |
|-----------------|-------------------------------------------------------------------------------------|
| BeadChip Serial | Serial number of the BeadChip that the sample was processed with                    |
| Subarray        | Subarray of the BeadChip the that the sample was processed with                     |
| Sample ID       | Sample identifier assigned during Accessioning                                      |
| Pedigree        | Reference sample pedigree assigned during Accessioning                              |
| Sample Type     | Sample Type assigned during Accessioning                                            |
| QC Status       | QC Status (PASS or FAIL), according to QC thresholds                                |
| Call Rate       | The fraction of SNPs with a successfully called genotype                            |
| AA              | The fractions of SNPs with an AA genotype                                           |
| AB              | The fractions of SNPs with an AB genotype                                           |
| BB              | The fractions of SNPs with an BB genotype                                           |
| ADO             | The estimated fraction of SNPs affected by allele dropout                           |
| Mis-Call        | The estimated fraction of SNPs affected by genotype errors                          |
| X-Het Rate      | The number of Heterozygous SNPs over the number of Homozygous and Heterozygous SNPs |
|                 | together on the X chromosome                                                        |
| Y-Call Rate     | Number of SNP probes reported on the Y chromosome over the Number of SNPs on the Y  |
|                 | chromosome                                                                          |

#### QC: DNA

The QC: DNA table summarises the DNA quality of the input samples if the data is entered during Accessioning (**Table 17**).

#### Table 17: QC: DNA

| Report Section        | Description                                                 |
|-----------------------|-------------------------------------------------------------|
| Sample ID             | Sample identifier assigned during Accessioning              |
| Designation           | The sample designation assigned during Accessioning         |
| Sample Type           | Sample Type assigned during Accessioning                    |
| Sample Volume (µL)    | Volume of samples used on the assay                         |
| Concentration (ng/µL) | The DNA concentration of the sample                         |
| 260/280               | The ratio of absorbance at 260 nm and 280 nm for the sample |
| 260/230               | The ratio of absorbance at 260 nm and 230 nm for the sample |
|                       |                                                             |

#### **Region Statistics**

An overview of the statistics for the region(s) of interest analysed in the cases are described in this section. These include the **Region Details**, **Disease Status**, and **Available SNPs**.

- Region Details: The genomic position and size of the region of interest.
- **Disease Status**: The disorder type and the status of the trio assigned during Accessioning.
- Available SNPs: The number of SNPs available on the platform for the region of interest and flanking region. The number of maternal/paternal informative SNPs for the region of interest and flanking region.

#### **Detailed Sample Summary**

The individual sample result pages that follow the case report summary detail the results for each sample in the analysis. The header of the *detailed sample summary* page includes Case ID, Sample ID, Maternal First Name, Maternal Last Name, BeadChip Serial, Subarray. If the sample information does not fit on a single page each additional page will repeat the header information to ensure sample tracking.

#### Sample Result

The Sample Result table summarises the results for the individual sample as in Table 18.

| Report Section | Description                                                                                                    |
|----------------|----------------------------------------------------------------------------------------------------|
| Call Rate      | The fraction of SNPs with a successfully called genotype                                                         |
| AA             | The fractions of SNPs with an AA genotype                                                                        |
| AB             | The fractions of SNPs with an AB genotype                                                                        |
| BB             | The fractions of SNPs with an BB genotype                                                                        |
| ADO            | The estimated fraction of SNPs affected by allele dropout                                                        |
| Mis-Call       | The estimated fraction of SNPs affected by genotype errors                                                       |
| X-Het Rate     | The number of Heterozygous SNPs over the number of Homozygous and Heterozygous SNPs together on the X chromosome |
| Y-Call Rate    | Number of SNP probes reported on the Y chromosome over the Number of SNPs on the Y chromosome                    |
| Result         | kMap icon of the summary result for a quick overview                                                             |

#### Table 18: Sample Results

#### **Region table**

The results for the region(s) analysed in the case are summarised three individual tables:

- **Region Summary**: The predicted phase and status are presented, and the supporting and contrary evidence summarised.
- **Paternal SNPs information**: The number of P1 and P2 key and Non-Key SNPs in the region and both left (5') and right (3') flanking regions.
- Maternal SNPs information: The number of M1 and M2 key and Non-Key SNPs in the region and both left (5') and right (3') flanking regions.

#### KaryoMap chart

If the option to include the KaryoMap chart was selected a genome view haploblock chart is presented below the region summary.

#### LogR Chart and B-allele Chart

If the option to include the LogR Chart or the B-allele Chart option was selected, a second page is presented in landscape orientation with the header information included at the top of the page for sample tracking.

# **6 EXPORT DATA**

### **Raw Input Files**

The Raw Input Files section gives quick access to download the GTC files for all samples in the case.

### **Result Files**

Result files for each Karyomapping analysis can be downloaded from the *Results Files* section. Results for each Analysis is grouped under a separate drop-down with the analysis name. The results files may be used to configure other applications to generate alternate Report formats. See *Appendix 3* for a list of data fields that are exported.

### **UI Files**

The Analysis outcome of the algorithm for each Karyomapping analysis can be downloaded from the *UI Files* section. The Analysis outcome files for each Analysis is grouped under a separate drop-down with the analysis name.

# **7 TECHNICAL SUPPORT**

For technical assistance, contact Vitrolife Genomics Support:

Email support.genomics@vitrolife.com

Website www.vitrolife.com

# **APPENDIX 1: FREQUENTLY ASKED QUESTIONS**

#### 1. Is my data safe?

kMap has been designed to ensure data security. Data protection is provided at multiple levels:

- The hardware and software infrastructure are set up by Amazon Web Services (AWS) to a level that reaches HIPAA and HITECH compliance and industry-recognised certifications and audits such as ISO 27001, FedRAMP, and the Service Organization Control Reports (SOC1, SOC2, and SOC3).
- All data is encrypted during transfer and at rest. Ask your representative about further protection mechanisms.
- By using upload keys and passwords, only the specified Group of Users have access to the data. Vitrolife personnel or the third-party provider managing the system, cannot log into your account without the User granting them access.
- If identifiable information is a concern, the kMap system can be used with non-identifiable IDs and without providing personal information such as first and last names.
- By default, Vitrolife does not have access to the data entered into the system.
- Please refer to the terms and conditions of the software and the contracts you have with Vitrolife for additional information.

#### 2. Which browser should I use?

The kMap analysis software has been tested to be accessible using the following systems and browsers (earliest version tested):

| Operating System     | Browser                                                                          |
|----------------------|----------------------------------------------------------------------------------|
| Microsoft Windows 10 | Chrome 115.0.5790.102<br>Microsoft Edge 115.0.1901.183<br>Firefox Browser115.0.2 |
| Microsoft Windows 11 | Chrome 115.0.5790.102<br>Microsoft Edge 115.0.1901.183<br>Firefox Browser115.0.2 |
| Apple OSX            | Chrome 115.0.5790.102<br>Safari 16.5.2<br>Firefox 115.0.2                        |

The Microsoft "Internet Explorer" browser is outdated and not supported by kMap.

#### 3. Why does the view not show the Case or Sample results as I expect?

Refresh your browser page to make sure you are viewing the most recent data.

# **4.** My iScan is not set up for generating GTC files, how can I generate GTC files and analyse them in kMap?

You will need to generate GTC files using the "*Beeline*" software from Illumina. Please use the KaryoMap v2 Manifest (KaryoMap-v2-1\_A1.bpm) and cluster files (KaryoMap-v2-1\_iScan\_A1.egt) along with the IDAT files created by the iScan to generate GTC files.

#### 5. Is there a LIMS integration?

As there are many different laboratory data systems on the market and no standardised interfaces defined, kMap has the option to import Case and Sample data from simple tab-separated text files (Case Accessioning, Sample Accessioning and Fast Track, see section *2 Planning*) and export all results of a run to a tab-separated text file format (see section *6 Export Data*). This way the integration with a LIMS can be made with simple custom scripts.

# 6. Can I use GTC files generated with HumanKaryomap-12 beadChips for Trio samples and process them with GTC files generated with KaryoMap v2 BeadChips for test samples in a Karyomapping case?

No, you cannot analyse samples processed with HumanKaryomap-12 BeadChips and KaryoMap v2 BeadChips together in the same case. Data from HumanKaryomap-12 will not be recognised by the kMap software.

# 7. Can I process GTC files generated on an iScan and GTC files on a NextSeq together in the same case for Karyomapping analysis with kMap software?

No, you cannot process GTC files generated on an iScan and NextSeq 550 together in the same Karyomapping analysis. The kMap software will display an error.

# **APPENDIX 2: DATA IMPORT FORMATS**

Note for all import files, the **date format** must be stored as text with the format *YYYY-MM-DD*. When opening template files in Microsoft Excel or similar, the date format may be automatically updated and will require converting to text before saving the file as a tab-delimited ".txt" file.

#### **Case Accessioning**

Case data including Case ID, Gene/Region and Sample (Trio and test samples) information can be entered into the system by importing from a predefined tab-delimited file (*kMap\_CaseAccessioning.txt*).

| Parameter         | Description                                                                                                   |
|-------------------|----------------------------------------------------------------------------------------------------|
| [Header]          |                                                                                                    |
| File_Type         | са                                                                                                    |
| File_Version      | 1                                                                                                    |
| File_Date         | Date the file was created, stored as text with the format YYYY-MM-DD                                          |
| Case ID           | Unique identifier for the Case                                                                                |
| Mother First Name | Optional.                                                                                                    |
| Mother Last Name  | Optional.                                                                                                    |
| Mother DOB        | Optional. Date of Birth of the Subject, stored as text with the format YYYY-MM-DD                             |
| Father First Name | Optional.                                                                                                    |
| Father Last Name  | Optional.                                                                                                    |
| Father DOB        | Optional. Date of Birth of the Subject, stored as text with the format YYYY-MM-DD                             |
| Consultant        | Optional.                                                                                                    |
| Referring Centre  | Recommended. Used to filter sample statistics on the HOME page                                                |
| Notes             | Optional.                                                                                                    |
| Array Type        | KaryoMap v2                                                                                                   |
|                   |                                                                                                    |
| [Gene Region]     |                                                                                                    |
| Region_Name       | OMIM nomenclature of the gene / region of interest                                                            |
| Chromosome        | Chromosome number 1 to 22 or X                                                                                |
| Start             | Genomic coordinate for the start of the region based on hg38 reference genome                                 |
| End               | Genomic coordinate for the end of the region based on hg38 reference genome                                   |
| Inheritance_Type  | autosomal dominant, autosomal recessive, x linked dominant, x linked recessive, unknown                       |
| Mutation_Site     | Genomic coordinate of the mutation site as per the hg38 reference genome                                      |
| Father_Status     | heterozygous carrier, homozygous affected, homozygous normal, hemizygous affected, hemizygous normal          |
| Mother_Status     | heterozygous carrier, homozygous affected, homozygous normal                                                  |
| Reference_Status  | heterozygous carrier paternal, heterozygous carrier maternal, homozygous affected, homozygous normal, unknown |
|                   |                                                                                                    |
| [Trio]            |                                                                                                    |
| Pedigree          | Pedigree is the genetic relationship of the DNA samples in relation to the test samples used in the           |
|                   | karyomapping case. Pedigree can be one of the following: father, mother, matern aunt, matern                  |

Table 19: kMap\_CaseAccessioning.txt requirements

|                    | grand father, matern grand mother, matern uncle, patern aunt, patern grand father, patern grand<br>mother, patern uncle, sample, sample reference and sibling |
|--------------------|----------------------------------------------------------------------------------------------------|
| Sex                | Male, Female, Unknown                                                                                                    |
| Туре               | Sample type. Allowed values are gDNA, trophectoderm, blastomere, other                                                                                        |
| Sample_ID          | Unique identifier for the Sample; alphanumeric characters and dashes only [-]                                                                                 |
| Tube_ID            | Unique identifier for the Sample tubes; alphanumeric characters and dashes only [-]                                                                           |
| Sample_Barcode     | Optional. Must be unique to kMap database                                                                                                    |
| Requisition        | Optional.                                                                                                    |
| Volume_uL          | Optional. The volume of sample ( $\mu$ L) used in the KaryoMap v2 assay                                                                                       |
| Concentration_nguL | Optional. The concentration of sample (ng/ $\mu$ L) used in the KaryoMap v2 assay                                                                             |
| 260/280            | Optional. The 260/280 ration of the DNA sample used in the KaryoMap v2 assay                                                                                  |
| 260/230            | Optional. The 260/230 ration of the DNA sample used in the KaryoMap v2 assay                                                                                  |
| [Data]             |                                                                                                    |
| Туре               | Sample type. Allowed values are gDNA, trophectoderm, blastomere, other                                                                                        |
| Sample_ID          | Unique identifier for the Sample; alphanumeric characters and dashes only [-]                                                                                 |
| Tube_ID            | Unique identifier for the Sample tubes; alphanumeric characters and dashes only [-]                                                                           |
| Sample_Barcode     | Optional. Must be unique to kMap database                                                                                                    |
| Requisition        | Optional.                                                                                                    |
| Cycle ID           | Optional. Identifier of the Cycle containing Samples                                                                                                    |
| Volume_uL          | Optional. The volume of sample ( $\mu$ L) used in the KaryoMap v2 assay                                                                                       |
| Concentration nguL | Optional. The concentration of sample (ng/ $\mu$ L) used in the KaryoMap v2 assay                                                                             |

#### **Sample Accessioning**

260/280

260/230

Sample (test samples) data can be added to a pre-defined karyomapping case by importing from a predefined tabdelimited file (*kMap\_SampleAccessioning.txt*).

Optional. The 260/280 ration of the DNA sample used in the KaryoMap v2 assay

Optional. The 260/230 ration of the DNA sample used in the KaryoMap v2 assay

| Parameter      | Description                                                                         |
|----------------|-------------------------------------------------------------------------------------|
| [Header]       |                                                                                     |
| File_Type      | sa                                                                                  |
| File_Version   | 1                                                                                   |
| File_Date      | Date the file was created, stored as text with the format YYYY-MM-DD                |
| Case ID        | Unique identifier for the Case. Must be an existing case ID in the kMap software    |
| Array Type     | KaryoMap v2                                                                         |
|                |                                                                                     |
| [Data]         |                                                                                     |
| Туре           | Sample type. Allowed values are gDNA, trophectoderm, blastomere, other              |
| Sample_ID      | Unique identifier for the Sample; alphanumeric characters and dashes only [-]       |
| Tube_ID        | Unique identifier for the Sample tubes; alphanumeric characters and dashes only [-] |
| Sample_Barcode | Optional. Must be unique to kMap database                                           |
| Requisition    | Optional.                                                                           |

Table 20: kMap\_SampleAccessioning.txt requirements

| Cycle ID           | Optional. Identifier of the Cycle containing Samples                              |
|--------------------|-----------------------------------------------------------------------------------|
| Volume_uL          | Optional. The volume of sample ( $\mu$ L) used in the KaryoMap v2 assay           |
| Concentration_nguL | Optional. The concentration of sample (ng/ $\mu$ L) used in the KaryoMap v2 assay |
| 260/280            | Optional. The 260/280 ration of the DNA sample used in the KaryoMap v2 assay      |
| 260/230            | Optional. The 260/230 ration of the DNA sample used in the KaryoMap v2 assay      |

#### **Fast Track Import**

If Laboratory Planning and BeadChip subarray tracking are to be performed using an alternate software or system (e.g. LIMS), Accessioning and Laboratory Planning data can be imported together using a single file for each Karyomapping case. The import file *kMap\_FastTrack.txt* contains all relevant fields for Accessioning and Laboratory Planning. Upon importing a Fast Track file, the User can continue with directly uploading the scan data to the kMap software.

#### Table 21: kMap\_FastTrack.txt requirements

| Parameter         | Description                                                                                                    |
|-------------------|----------------------------------------------------------------------------------------------------|
| [Header]          |                                                                                                    |
| File_Type         | fa                                                                                                    |
| File_Version      | 1                                                                                                    |
| File_Date         | Date the file was created, stored as text with the format YYYY-MM-DD                                             |
| Case ID           | Unique identifier for the Case                                                                                   |
| Mother First Name | Optional                                                                                                    |
| Mother Last Name  | Optional                                                                                                    |
| Mother DOB        | Optional. Date of Birth of the Subject, stored as text with the format YYYY-MM-DD                                |
| Father First Name | Optional                                                                                                    |
| Father Last Name  | Optional                                                                                                    |
| Father DOB        | Optional. Date of Birth of the Subject, stored as text with the format YYYY-MM-DD                                |
| Consultant        | Optional                                                                                                    |
| Referring Centre  | Recommended. Used to filter sample statistics on the HOME page                                                   |
| Notes             | Optional                                                                                                    |
| Array Type        | KaryoMap v2                                                                                                    |
|                   |                                                                                                    |
| [Gene Region]     |                                                                                                    |
| Region_Name       | OMIM nomenclature of the gene / region of interest                                                               |
| Chromosome        | Chromosome number 1 to 22 or X                                                                                   |
| Start             | Genomic coordinate for the start of the region based on hg38 reference genome                                    |
| End               | Genomic coordinate for the end of the region based on hg38 reference genome                                      |
| Inheritance_Type  | autosomal dominant, autosomal recessive, X linked dominant, X linked recessive, unknown                          |
| Mutation_Site     | Genomic coordinate of the mutation site as per the hg38 reference genome                                         |
| Father_Status     | heterozygous carrier, homozygous affected, homozygous normal, hemizygous affected,<br>hemizygous normal          |
| Mother_Status     | heterozygous carrier, homozygous affected, homozygous normal                                                     |
| Reference_Status  | heterozygous carrier paternal, heterozygous carrier maternal, homozygous affected,<br>homozygous normal, unknown |
|                   |                                                                                                    |

[Trio]

| Pedigree             | Pedigree is the genetic relationship of the DNA samples in relation to the test samples used in<br>the karyomapping case. Pedigree can be one of the following: father, mother, matern aunt,<br>matern grandfather, matern grandmother, matern uncle, patern aunt, patern grandfather,<br>patern grandmother, patern uncle, sample, sample reference and sibling |
|----------------------|----------------------------------------------------------------------------------------------------|
| Sex                  | Male, Female, Unknown                                                                                                    |
| Туре                 | Sample type. Allowed values are gDNA, trophectoderm, blastomere, other                                                                                                    |
| Sample_ID            | Unique identifier for the Sample; alphanumeric characters and dashes only [-]                                                                                                    |
| Tube_ID              | Unique identifier for the Sample tubes; alphanumeric characters and dashes only [-]                                                                                                    |
| Sample_Barcode       | Optional. Must be unique to kMap database                                                                                                    |
| Requisition          | Optional                                                                                                    |
| Plate_ID             | The Plate ID the Sample is assigned to after Laboratory Planning                                                                                                    |
| Preparation_Date     | The date the samples were prepared, as defined during Plate ID creation.                                                                                                    |
| Well_position        | The well positions of the plate in which the samples were processed                                                                                                    |
| BeadChip_Serial      | The serial number (Barcode) of the KaryoMap v2 BeadChip                                                                                                    |
| Subarray             | The subarray position of the KaryoMap v2 BeadChip on which a sample is processed. R01C01, R02C01, R03C01, R04C01, R05C01, R06C01, R07C01, R08C01                                                                                                    |
| Volume               | Optional. The volume of sample ( $\mu$ L) used in the KaryoMap v2 assay                                                                                                    |
| Concentration        | Optional. The concentration of sample (ng/ $\mu$ L) used in the KaryoMap v2 assay                                                                                                    |
| 260/280              | Optional. The 260/280 ration of the DNA sample used in the KaryoMap v2 assay                                                                                                    |
| 260/230              | Optional. The 260/230 ration of the DNA sample used in the KaryoMap v2 assay                                                                                                    |
| Quad WG-Pre Lot      | Lot Number of Reagent box, INF <sup>®</sup> HD Assay Kt Quad WG-Pre 16/48 SMP (11300762)                                                                                                    |
| WG-Post 1 LV1 Lot    | Lot Number of Reagent box, Infinium <sup>®</sup> HD Assay Kit WG-Post1 LV1 (11300771)                                                                                                    |
| Single Post 3 LV Lot | Lot Number of Reagent box, Infinium <sup>®</sup> Assay Kit Single Post 3 LV (15023551)                                                                                                    |
| Post 2 LMV Lot       | Lot Number of Reagent box, Infinium <sup>®</sup> Assay Kit Post 2 LMV (15023542)                                                                                                    |
| Post 4 LV Lot        | Lot Number of Reagent box, Infinium <sup>®</sup> Assay Kit Post 4 LV (15023544)                                                                                                    |
|                      |                                                                                                    |
| [Data]               |                                                                                                    |
| Туре                 | Sample type. Allowed values are gDNA, trophectoderm, blastomere, other                                                                                                    |
| Sample_ID            | Unique identifier for the Sample; alphanumeric characters and dashes only [-]                                                                                                    |
| Tube_ID              | Unique identifier for the Sample tubes; alphanumeric characters and dashes only [-]                                                                                                    |
| Sample_Barcode       | Optional. Must be unique to kMap database                                                                                                    |
| Requisition          | Optional                                                                                                    |
| Plate_ID             | The Plate ID the Sample is assigned to after Laboratory Planning                                                                                                    |
| Preparation_Date     | The date the samples were prepared, as defined during Plate ID creation.                                                                                                    |
| Well_position        | The well positions of the plate in which the samples were processed                                                                                                    |
| BeadChip_Serial      | The serial number (Barcode) of the KaryoMap v2 BeadChip                                                                                                    |
| Subarray             | The subarray position of the KaryoMap v2 BeadChip on which a sample is processed. R01C01, R02C01, R03C01, R04C01, R05C01, R06C01, R07C01, R08C01                                                                                                    |
| Cycle ID             | Optional. Identifier of the IVF Cycle Number                                                                                                    |
| Volume_              | Optional. The volume of sample ( $\mu$ L) used in the KaryoMap v2 assay                                                                                                    |
| Concentration        | Optional. The concentration of sample (ng/ $\mu$ L) used in the KaryoMap v2 assay                                                                                                    |
| 260/280              | Optional. The 260/280 ration of the DNA sample used in the KaryoMap v2 assay                                                                                                    |
| 260/230              | Optional. The 260/230 ration of the DNA sample used in the KaryoMap v2 assay                                                                                                    |
| Quad WG-Pre Lot      | Lot Number of Reagent box, INF <sup>®</sup> HD Assay Kt Quad WG-Pre 16/48 SMP (11300762)                                                                                                    |
| WG-Post 1 LV1 Lot    | Lot Number of Reagent box, Infinium <sup>®</sup> HD Assay Kit WG-Post1 LV1 (11300771)                                                                                                    |
|                      | Lot Number of Reagent box, Infinium <sup>®</sup> Assay Kit Single Post 3 LV (15023551)                                                                                                    |

| Post 2 LMV Lot | Lot Number of Reagent box, Infinium <sup>®</sup> Assay Kit Post 2 LMV (15023542) |
|----------------|----------------------------------------------------------------------------------|
| Post 4 LV Lot  | Lot Number of Reagent box, Infinium <sup>®</sup> Assay Kit Post 4 LV (15023544)  |

# **APPENDIX 3: EXPORT SAMPLE METADATA**

Two set of files are available for download for each sample, "Stats file" and "Calls file".

| Parameter     | Description                                                                                     |
|---------------|-------------------------------------------------------------------------------------------------|
| Stats file    |                                                                                                 |
| # header line | kMap algorithm version number                                                                   |
| Case          | The accessioned Case ID                                                                         |
| File_Name     | Default file name will be " <beadchip-serial>-<subarray>gtc"</subarray></beadchip-serial>       |
| Pedigree      | Pedigree is the genetic relationship of the DNA samples in relation to the test samples used in |
|               | the karyomapping case. Pedigree can be one of the following: Father, Mother, Maternal Aunt,     |
|               | Maternal Grandfather, Maternal Grandmother, Maternal Uncle, Paternal Aunt, Paternal             |
|               | Grandfather, Paternal Grandmother, Paternal Uncle, Sample, Sample reference and Sibling         |
| Sample_Name   | Father, Mother, Reference, or Sample                                                            |
| Sample_ID     | Sample ID as accessioned in kMap software                                                       |
| Sample_Type   | gDNA, trophectoderm, blastomere, other                                                          |
| Ref_ID        | Sample ID for the reference as accessioned in kMap software                                     |
| Manifest_Name | Default: KaryoMap-v2-1_A1.bpm                                                                   |
| Scanner_Name  | Serial number of the scanning hardware as detected from the GTC file                            |
| Scanner_Type  | iScan or NextSeq 550 as detected from the GTC file                                              |
| Scan_Date     | Date of BeadChip Scanning as detected from the GTC file                                         |
| Analysis_Date | Date of karyomapping analysis by the kMap Software                                              |
| Total_Calls   | The total number of SNPs for which a genotype could be determined for the sample (out of the    |
|               | total number of SNPs on the BeadChip)                                                           |
| No-Calls      | The number of SNPs for which no genotype could be determined for the sample.                    |
| Call-Rate     | The fraction of called SNPs in the sample over the total number of SNPs on the BeadChip         |
| Flank-Setting | Flanking region size as set by the user (default is 2, can be set between 0.5 to 5)             |
| Miscall-Rate  | The fraction of SNPs that most likely have false genotypes over the numbers of SNPs that can    |
|               | be assessed for correct genotypes                                                               |
| ADO-Rate      | The fraction of SNPs that most likely have false genotypes because of Allele Drop Out (ADO)     |
|               | over the numbers of SNPs that can be assessed for ADO                                           |
| Median-LogR   | The median of the normalized measure of signal intensity for each SNP marker that produced      |
|               | data on the autosomes                                                                           |
| Std-LogR      | The standard deviation of the normalized measure of signal intensity for each SNP marker that   |
|               | produced data on the autosomes                                                                  |
| Std-LogR-all  | The standard deviation of the normalized measure of signal intensity for each SNP marker that   |
|               | produced data on all chromosomes                                                                |
| QC            | QC status (PASS or FAIL)                                                                        |
| X_Het-Rate    | The fraction of heterozygous SNPs over the total number of SNP calls on the X chromosome.       |
|               | This is ~0.25 for female and ~0.0 for male samples                                              |
| Y_Call-Rate   | The fraction of SNPs called over the total number of SNPs available on the Y chromosome. This   |
| Assisted Cour | The sender of the servels as preimale samples                                                   |
|               | The genuer of the sample as assigned by the kiviap software                                     |
|               | Total number of PR calls in the cample                                                          |
|               |                                                                                                 |
|               | The fraction of AA calls in the sample                                                          |
| Frequency(AA) | The fraction of AA calls over the total number of called SNPs                                   |
| Frequency(AB) | I he traction of BB calls over the total number of called SNPs                                  |
| Frequency(BB) | The fraction of AB calls over the total number of called SNPs                                   |

| Warnings                 | Any warning related to the karyomapping case analysis                                           |  |  |  |  |
|--------------------------|-------------------------------------------------------------------------------------------------|--|--|--|--|
| Region1_Name             | The name of the gene / region of interest along with the chromosome, start and stop positions   |  |  |  |  |
|                          | as per the hg38 human reference genome                                                          |  |  |  |  |
| Region1_Predicted_Phases | Predicted phasing of the sample in this region                                                  |  |  |  |  |
| Region1_Predicted_Status | Predicted status of the sample in this region                                                   |  |  |  |  |
| Region1_Supp             | Supporting evidence for the predicted phasing (number of SNPs)                                  |  |  |  |  |
| Region1_NonSupp          | Opposing evidence for the predicted phasing (number of SNPs)                                    |  |  |  |  |
| Region1_SNP_P1           | Number of SNPs reported in the gene and flanking regions for haplotype P1 in this region        |  |  |  |  |
| Region1_SNP_P2           | Number of SNPs reported in the gene and flanking regions for haplotype P2 in this region        |  |  |  |  |
| Region1_SNP_M1           | Number of SNPs reported in the gene and flanking regions for haplotype M1 in this region        |  |  |  |  |
| Region1_SNP_M2           | Number of SNPs reported in the gene and flanking regions for haplotype M2 in this region        |  |  |  |  |
| Disease_Status           | Status of the test sample looking at all regions defined                                        |  |  |  |  |
|                          |                                                                                                 |  |  |  |  |
| Calls File               |                                                                                                 |  |  |  |  |
| snp                      | Name of the SNP probe                                                                           |  |  |  |  |
| chrom                    | Chromosome name                                                                                 |  |  |  |  |
| chromnum                 | Chromosome number                                                                               |  |  |  |  |
| position                 | Position of the SNP probe on the chromosomes                                                    |  |  |  |  |
| genomic_position         | Genomic coordinates of the SNP as per the hg38 reference genome database                        |  |  |  |  |
| call                     | Genotype call for the SNP probe                                                                 |  |  |  |  |
| gtscore                  | Genotype score for the SNP probe                                                                |  |  |  |  |
| baf                      | B-allele frequency data                                                                         |  |  |  |  |
| logr                     | LogR Ratio data                                                                                 |  |  |  |  |
| is_key                   | Value is "1" if it is a Key SNP                                                                 |  |  |  |  |
| snp_phase                | Phase of the SNP: 0 - no phase assigned, 1 - patern. phase 1, 2 - patern. phase 2, 3 - maternal |  |  |  |  |
|                          | phase 1, 4 - matern. phase 2                                                                    |  |  |  |  |
| mat_block                | Maternal haploblock phase (0/1/2) the SNP is part of                                            |  |  |  |  |
| pat_block                | Paternal haploblock phase (0/1/2) the SNP is part of                                            |  |  |  |  |
| snp_description          | Result of this SNP: No-Call, Not-informative, M1-Non-Key, M1-Key, M2-Non-Key, M2-Key, P1-       |  |  |  |  |
|                          | Non-Key, P1-Key, P2-Non-Key, or P2-Key                                                          |  |  |  |  |

# APPENDIX 4: INSTALLING THE KMAP-UPLOADER Software

The data output files (.gtc) required for analysis with the kMap software should be manually uploaded to the Group's kMap account. The kMap-Uploader software is provided to support this data upload into the kMap system.

### Install kMap-Uploader Software

To install the kMap-Uploader software on a Microsoft Windows<sup>™</sup> computer, follow the steps below.

1. Download and extract the software .zip package provided by your Vitrolife Support representative. The .zip folder contains:

| Config file name                                   | Description                                                                                          |
|----------------------------------------------------|----------------------------------------------------------------------------------------------------|
| kMap-Uploader.exe                                  | User interface to perform data uploads.                                                              |
| kMap-upload-cmd.exe<br>config.json (User-supplied) | Internal use software to connect to kMap User account, validate input, transfer, and validate files. |
| .kMap_upload.cache                                 | Internal use file, contains default data for Advanced Configuration settings                         |

- Copy the entire *kMap-Uploader* folder containing the software into the default location "*C*:\*Program Files* (*x86*)\". Ensure the location is protected from unauthorised access (Administrator permission may be required). Custom locations may be used. Update the file paths accordingly in the kMap-Uploader (*kMap-Uploader.exe*) advanced configuration settings. Contact Vitrolife Support for assistance.
- 3. **Optional**. Add a shortcut to the *kMap-Uploader.exe* software on the Desktop.
- 4. Prepare the unique Access Key file:
  - a. Copy and paste the entire personal Access Keys text from the kMap ACCOUNT > Profile page, into a text editor (e.g. Notepad++).
  - b. Save with the file name *config.json.*
  - c. Place the *config.json* file in the *kMap-Uploader* folder in the default location "*C*:\*Program Files* (*x86*)\*kMap-Uploader*".
  - d. A log file is created when the kMap-Uplaoder software is started. The default location of the log file is ""C:\Program Files (x86)\kMap-Uploader\kMap-Upload.log".
- 5. Review the kMap\_Upload.log file or share it with Vitrolife Support to troubleshoot any issues.

# Store kMap-Uploader password

Your computer can be set up to store the kMap-Uploader password to avoid having to type in the password every time and to avoid displaying the password in sensitive environments. Please follow the steps below to set up your computer.

1. In the windows search box type "Edit the system environment variables", navigate to the application and open it.

Note: you can also access "Edit the system environment variables" from "Control Panel"

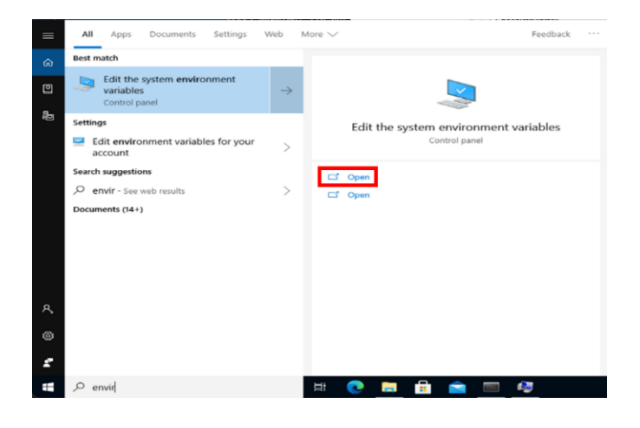

 In the System Properties click "Advanced" / "Environmental Variables" and a new dialogue box will open.

| Computer Name  | Hardware       | Advanced       | System Protection   | Remote        |  |
|----------------|----------------|----------------|---------------------|---------------|--|
| You must be lo | gged on as     | an Administra  | tor to make most of | these change  |  |
| Performance    |                |                |                     |               |  |
| Visual effects | processor s    | cheduling, m   | emory usage, and v  | irtual memory |  |
|                |                |                |                     | -             |  |
|                |                |                |                     | Settings      |  |
| User Profiles  |                |                |                     |               |  |
| Deaktop settir | ngs related to | o your sign-in |                     |               |  |
|                |                |                |                     |               |  |
|                |                |                |                     | Settings      |  |
| Startup and R  | lecovery       |                |                     |               |  |
| System startu  | p, system fai  | lure, and deb  | ugging information  |               |  |
|                |                |                |                     |               |  |
|                |                |                |                     | Settings      |  |
|                |                |                | -                   |               |  |
|                |                |                | Environm            | ent Variables |  |
|                |                |                |                     |               |  |

- Create new variable "KMAP\_PASSWORD" by clicking "New" and add the required information. The new variable will be displayed in the list "User variables for IEUser" (or the respective current username).
- 2. Click ok and exit the programme. Your computer is now set up to remember the kMap password for kMap-Uploader.

**NOTE**: For increased security the password will not be visible in the software UI when the password has been stored.